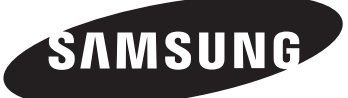

TX-R3079WH TX-R3080WH TX-R3081WH TX-S2782H TX-S2779H TX-S3082WH

# **COLOR TELEVISION**

# Owner's Instructions

# **Important Warranty Information Regarding Television Format Viewing**

Standard screen format televisions (4:3, the aspect ratio of the screen width to height) are primarily designed to view standard format full-motion video. The images displayed on them should primarily be in the standard 4:3 ratio format and constantly moving. Displaying stationary graphics and images on screen, such as the dark top and bottom letterbox bars (wide screen pictures), should be limited to no more than 15% of the total television viewing per week.

Wide screen format televisions (16:9, the aspect ratio of the screen width to height) are primarily designed to view wide screen format full-motion video. The images displayed on them should primarily be in the wide screen 16:9 ratio format, or expanded to fill the screen if your model offers this feature, and constantly moving. Displaying stationary graphics and images on screen, such as the dark side-bars on non-expanded standard format television video and programming, should be limited to no more than 15% of the total television viewing per week.

Additionally, viewing other stationary images and text such as stock market reports, video game displays, station logos, web sites or computer graphics and patterns, should be limited as described above for all televisions. *Displaying any stationary images that exceed the above guidelines can cause uneven aging of picture tubes (CRTs) that leave subtle, but permanent burned-in ghost images in the television picture. To avoid this, vary the programming and images, and primarily display full screen moving images, not stationary patterns or dark bars.* On television models that offer picture sizing features, use these controls to view the different formats as a full screen picture.

Be careful in the selection and duration of television formats used for viewing. Uneven CRT aging as a result of format selection and use, as well as other burned-in images, is not covered by your Samsung limited warranty.

# Contents

# GENERAL INFORMATION

| List of Features                           | 4 |
|--------------------------------------------|---|
| Accessories                                | 4 |
| Viewing the Control Panel                  | 5 |
| Viewing the Connection Panel               | 6 |
| Remote Control                             | 7 |
| Installing Batteries in the Remote Control | 8 |

# CONNECTIONS

|   | Connecting VHE and LIHE Antennas              | 8  |
|---|-----------------------------------------------|----|
| - | Connecting vini and onit Antennas             | 0  |
|   | Connecting Cable TV                           | 9  |
|   | Connecting a VCR                              | 10 |
|   | Connecting an S-VHS VCR                       | 10 |
|   | Connecting a Second VCR to Record from the TV | 11 |
|   | Connecting a Camcorder                        | 11 |
|   | Connecting a DVD Player/Set-Top Box           | 11 |
|   | Connecting a DVD Player/Set-Top Box via HDMI  | 12 |
|   | Connecting a Digital Audio System             | 12 |
|   | Connecting an Amplifier/DVD Home Theater      | 13 |

# OPERATION

| Turning the TV On and Off      | 13 |
|--------------------------------|----|
| Plug & Play Feature            | 13 |
| Changing Channels              | 15 |
| Adjusting the Volume           | 16 |
| Viewing the Display            | 16 |
| Viewing the Menus              | 16 |
| Memorizing the Channels        | 17 |
| Setting Up Your Remote Control | 18 |
| To Select the Source           | 23 |
| To Edit the Input Source Name  | 23 |

# PICTURE CONTROL

| Using Automatic Picture Settings | 24 |
|----------------------------------|----|
| Changing the Screen Size         | 25 |
| Tilt                             | 26 |
| Setting the Film Mode            | 26 |

#### SOUND CONTROL

| Using Automatic Sound Settings                       | 26 |
|------------------------------------------------------|----|
| Customizing the Sound                                | 27 |
| Setting the SRS TruSurround XT                       | 27 |
| Automatic Volume Control                             | 28 |
| Choosing a Multi-Channel Sound (MTS) track - Digital | 28 |
| Choosing a Multi-Channel Sound (MTS) track - Analog  | 29 |
| Setting the On/Off Melody                            | 29 |

|  | Setting the O | n/Off Melody |  | 2 |
|--|---------------|--------------|--|---|
|--|---------------|--------------|--|---|

# CHANNEL CONTROL

| Selecting the Antenna                 | 30 |
|---------------------------------------|----|
| Adding and Erasing Channels           | 30 |
| To set-up Your Favorite Channels      | 31 |
| Viewing the Channel Lists             | 32 |
| Setting the Default Channel List Mode | 32 |
| Labeling Channels                     | 33 |
| Fine Tuning Analog Channels           | 33 |
| Checking the Digital-Signal Strength  | 34 |
| Using the R.Surf Feature              | 34 |
|                                       |    |

# TIME SETTING

|  | Setting the | Time | 35 |
|--|-------------|------|----|
|--|-------------|------|----|

# FUNCTION DESCRIPTION

| Selecting a Menu Language                                  | 38   |
|------------------------------------------------------------|------|
| Using the V-Chip                                           | 38   |
| Viewing Closed Captions(On-Screen Text Messages) - Digital | l 45 |
| Viewing Closed Captions(On-Screen Text Messages) - Analo   | g 46 |
| Menu Transparency Level                                    | 47   |
| Setting the Blue Screen Mode                               | 47   |
| Setting the Function Help                                  | 47   |

# APPENDIX

| Identifying Problems | 48 |
|----------------------|----|
| Specifications       | 48 |

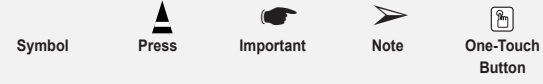

# List of Features

- Adjustable picture settings that can be stored in the TV's memory. .
- Automatic timer to turn the TV on and off.
- A special sleep timer.
- V-Chip function.
- Excellent Digital Interface & Networking:

With a built-in HD digital tuner, non-subscription HD broadcasts can be viewed with no Set-Top Box needed.

Remote Control

The supplied remote can be used to operate the TV as well as most DVD players, Set-top boxes, Cable Boxes and VCRs.

Excellent Picture Quality

- DNIe technology provides life-like clear images.

- SRS TruSurround XT
  - SRS TruSurround XT provides a virtual Dolby surround system.

#### Accessories

Please make sure the following items are included with your TV. If any items are missing, contact your dealer.

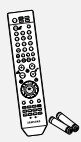

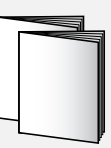

Remote Control (AA59-00381A)/ AAA Batteries

Owner's Instructions/ Safety Guide Manual

Warranty Cards/Registration Card (Not available in all locations)

The following parts are sold separately and are available at most electronics stores.

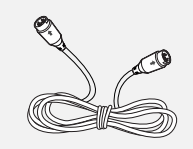

S-VIDEO Cable

**Optical Cable** 

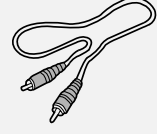

Video Cable

Antenna Cable

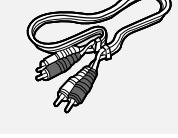

Audio Cable

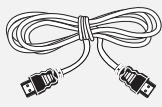

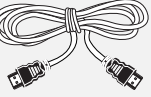

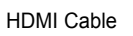

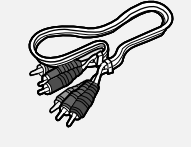

Component Cable

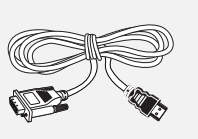

HDMI/DVI Cable

# Viewing the Control Panel

#### Buttons on the Lower-Right Part of the Panel

The buttons on the lower-right panel control your TV's basic features, including the on-screen menu. To use the more advanced features, you must use the remote control. The product color and shape may very depending on the model.

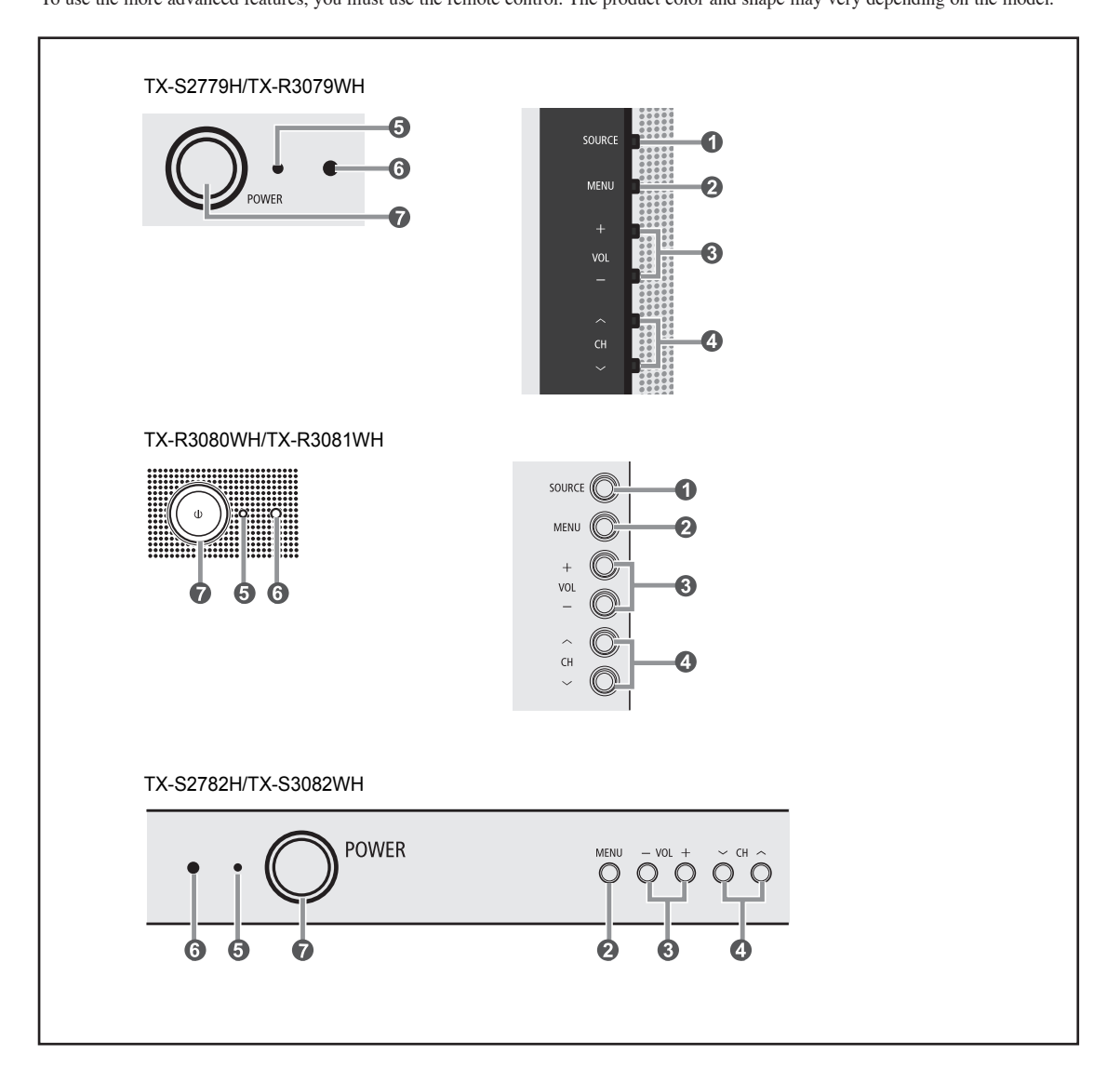

#### SOURCE

Toggles between all the available input sources (TV, AV1, AV2, S-Video, Component1, Component2, HDMI or HDMI1,2(depending on the model)). In the on-screen menu, use this button as you would use the **ENTER** button on the remote control.

#### Ø MENU

Press to see an on-screen menu of your TV's features.

#### + VOL –

Press to increase or decrease the volume. In the on-screen menu, use the + VOL – buttons as you would use the  $\blacktriangleleft$  and  $\blacktriangleright$  buttons on the remote control.

#### ④ ^ CH ∨

Press to change channels. In the on-screen menu, use the  $\land$  CH  $\checkmark$  buttons as you would use the  $\blacktriangle$  and  $\blacktriangledown$  buttons on the remote control.

#### Power Indicator Blinks and turns off when the power is on and lights up in stand-by mode.

# Remote Control Sensor

Aim the remote control towards this spot on the TV.

#### POWER

Press to turn the TV on and off

# Viewing the Connection Panel

#### Rear Panel Jacks

Use the rear panel jacks to connect A/V components that will be connected continuously, such as VCR or DVD players. For more information on connecting equipment, see pages 8~13. The product color and shape may very depending on the model.

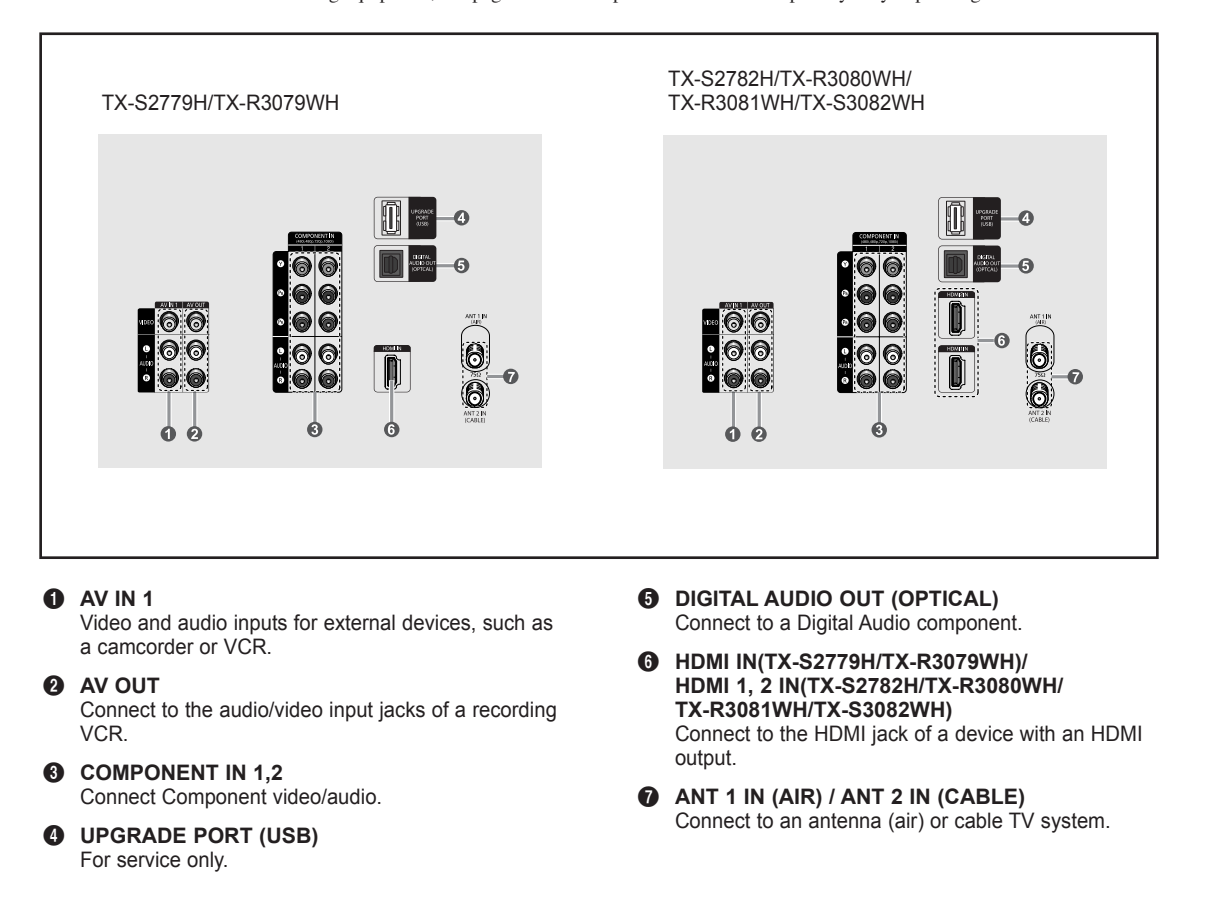

#### Side Panel Jacks

Use the left side panel jacks to connect a component that is used only occasionally, such as a camcorder or video game. (See page 11) The product color and shape may very depending on the model.

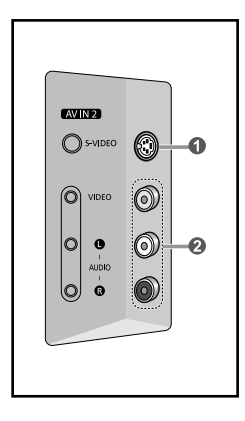

#### S-VIDEO IN

S-Video input for external devices with an S-Video output.

#### 2 AV IN 2

Video and audio inputs for external devices, such as a camcorder or VCR.

### **Remote Control**

You can use the remote control up to a distance of about 23 feet from the TV. When using the remote control, always point it directly at the TV. You can also use your remote control to operate your VCR, Cable box, DVD player, or Set-Top Box.

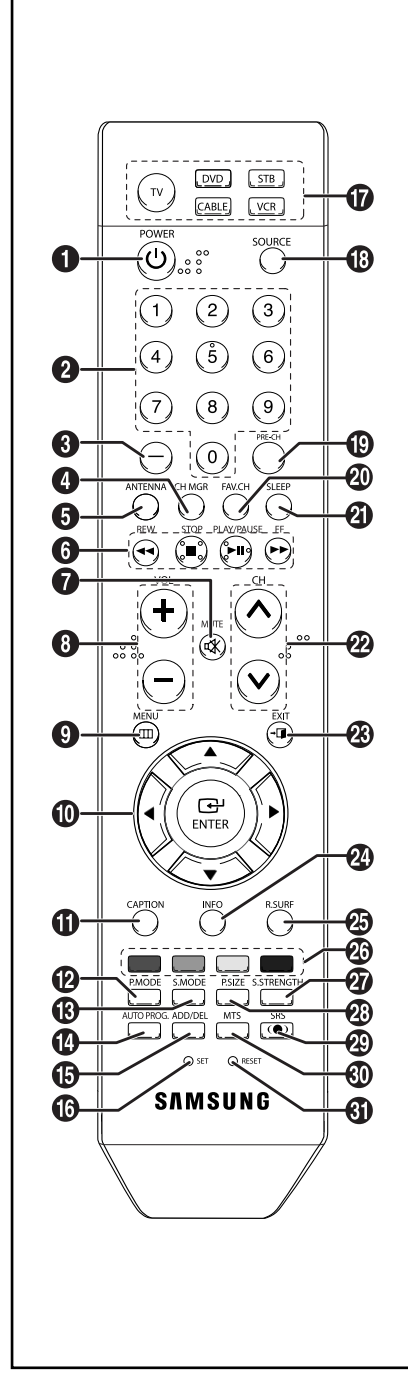

**POWER** Turns the TV on and off.

A

- NUMERIC BUTTONS Press to change the channel.
   -
- Press to select additional channels (digital and analog) being broadcast by the same station. For example, to select channel "54-3", press "54", then press "–" and "3".
- CH MGR Used to display Channel Lists on the screen.
- ANTENNA
   Press to select "AIR" or "CABLE".

## VCR/DVD Functions

- Rewind
- Stop
- Play/Pause
- Fast/Forward
- MUTE Press to temporarily cut off the sound.
- Press to increase or decrease the volume.
- MENU Displays the main on-screen menu.
- UP▲/DOWN▼/LEFT◀/ RIGHT►/ENTER Use to select on-screen menu items and change menu values.
- CAPTION
   Controls the caption decoder.
- P.MODE Press to select the picture mode.
- S.MODE Press to select the sound mode.
- AUTO PROG.
   Press to automatically store
   selected Air/Cable channels.
- ADD/DEL Use to store and delete channels to/from memory.
- SET Sets the remote to control your TV, VCR, Cable, DVD, or Set-Top Box.

- TV, DVD, STB, CABLE, VCR Press to operate your TV, DVD, STB, CABLE (box), or VCR.
- SOURCE Press to display all of the available video sources.
- PRE-CH Tunes to the previous channel.
- FAV.CH Press to switch to your favorite channels.
- SLEEP Press to select a preset time interval for automatic shut off.
- EXIT Press to exit the menu.
- INFO Press to display information on the TV screen.
- R.SURF Press to automatically return to a preferred channel after a userpreset time delay.
- Color buttons Press to add or delete channels and to store channels to the favorite channel list in the "Channel Manager" menu.
- S.STRENGTH Press to check the digital signal strength.
- P.SIZE Press to change the screen size.
- SRS Selects SRS TruSurround XT mode.
- MTS Press to choose stereo, mono or Separate Audio Program(SAP broadcast).
- RESET When your remote control does not work, change the batteries and press the RESET button for 2-3 seconds before use.
- This is a special remote control for the visually impaired, and has Braille points on the Power, Channel and Volume buttons.

# Installing Batteries in the Remote Control

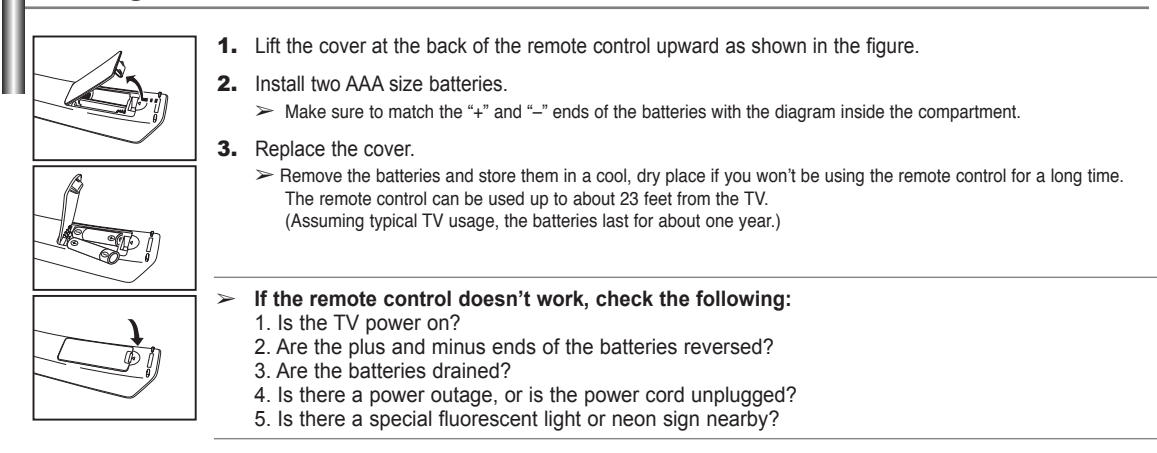

# Connections

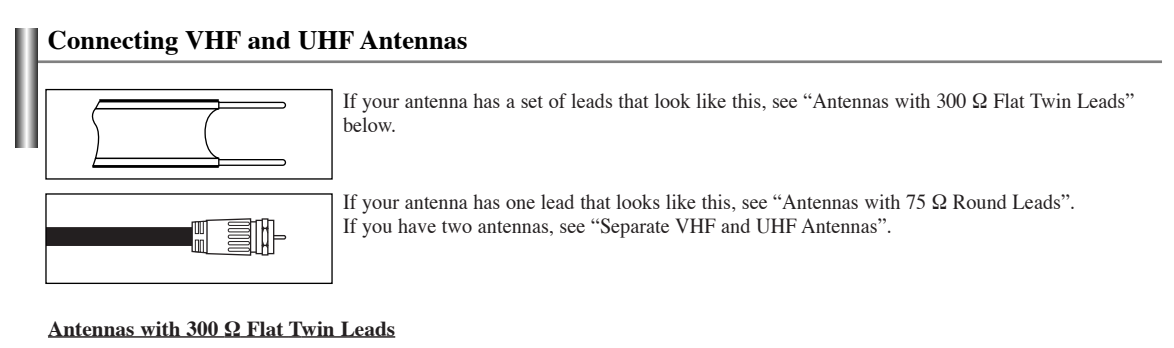

If you are using an off-air antenna (such as a roof antenna or "rabbit ears") that has 300  $\Omega$  twin flat leads, follow the directions below.

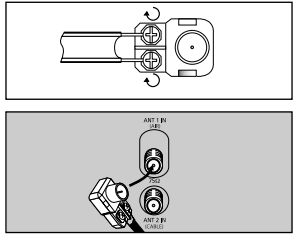

- **1.** Place the wires from the twin leads under the screws on a 300-75  $\Omega$  adapter (not supplied).
  - Use a screwdriver to tighten the screws.
  - 2. Plug the adaptor into the ANT 1 IN (AIR) terminal on the back of the TV.

#### Antennas with 75 Ω Round Leads

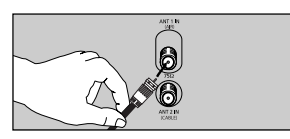

1. Plug the antenna lead into the ANT 1 IN (AIR) terminal on the back of the TV.

#### Separate VHF and UHF Antennas

If you have two separate antennas for your TV (one VHF and one UHF), you must combine the two antenna signals before connecting the antennas to the TV. This procedure requires an optional combiner-adaptor (available at most electronics shops).

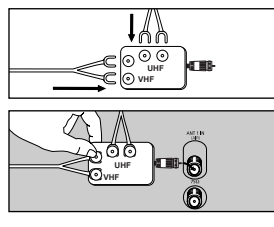

- **1.** Connect both antenna leads to the combiner.
- 2. Plug the combiner into the ANT 1 IN (AIR) terminal on the back of the TV.

# **Connecting Cable TV**

To connect to a cable TV system, follow the instructions below.

#### **Cable without a Cable Box**

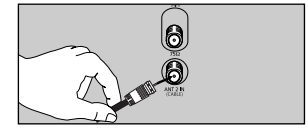

Plug the incoming cable into the ANT 2 IN (CABLE) terminal on the back of the TV.
 > Because this TV is cable-ready, you do not need a cable box to view unscrambled cable channels.

#### Connecting to a Cable Box that Descrambles All Channels

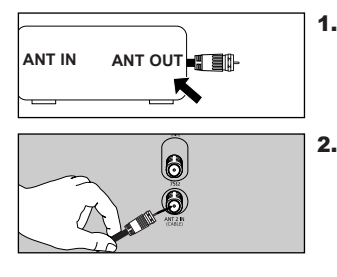

- Find the cable that is connected to the ANT OUT terminal on your cable box.
   This terminal might be labeled "ANT OUT", "VHF OUT" or simply, "OUT".
- Connect the other end of this cable to the ANT 2 IN (CABLE) terminal on the back of the TV.

#### Connecting to a Cable Box that Descrambles Some Channels

If your cable box descrambles only some channels (such as premium channels), follow the instructions below. You will need a two-way splitter, an RF (A/B) switch, and four lengths of Antenna cable. (These items are available at most electronics stores.)

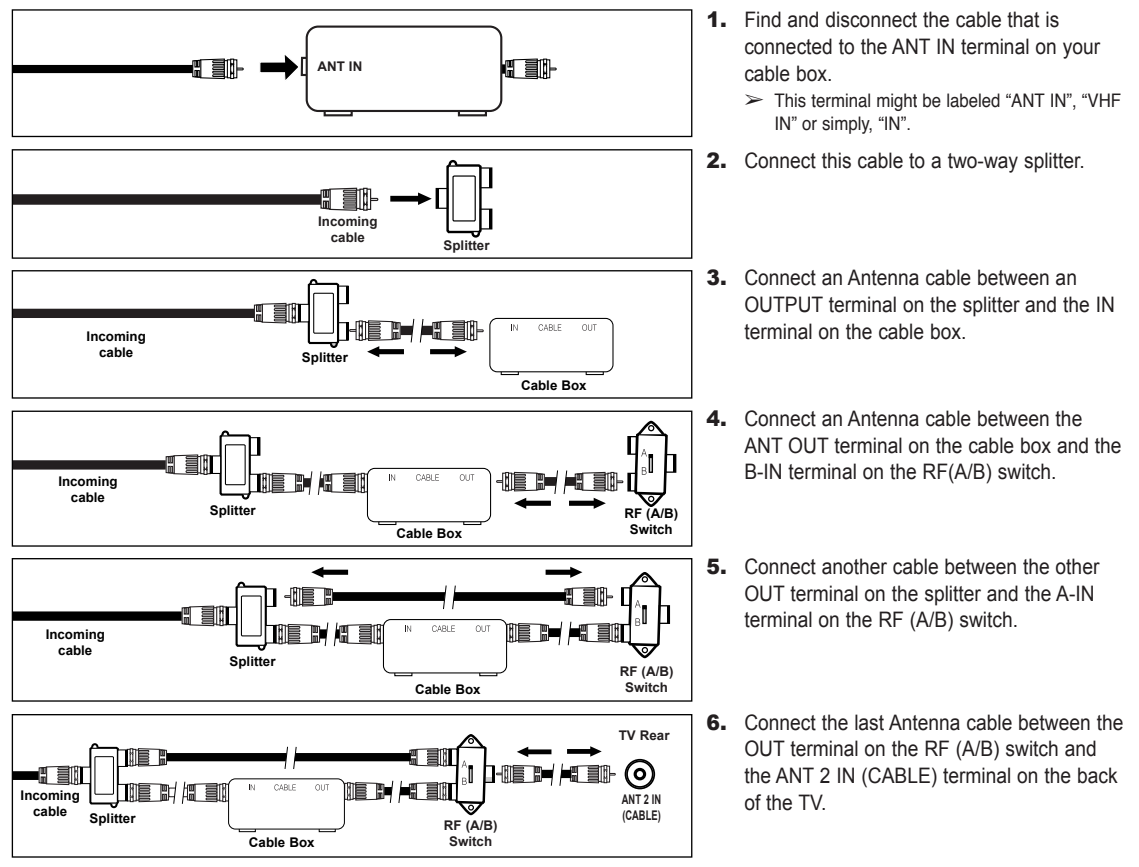

After you have made this connection, set the A/B switch to the "A" position for normal viewing. Set the A/B switch to the "B" position to view scrambled channels. (When you set the A/B switch to "B", you will need to tune your TV to the cable box's output channel, which is usually channel 3 or 4.)

# **Connecting a VCR**

These instructions assume that you have already connected your TV to an antenna or a cable TV system (according to the instructions on pages 8~9). Skip step 1 if you have not yet connected to an antenna or a cable system.

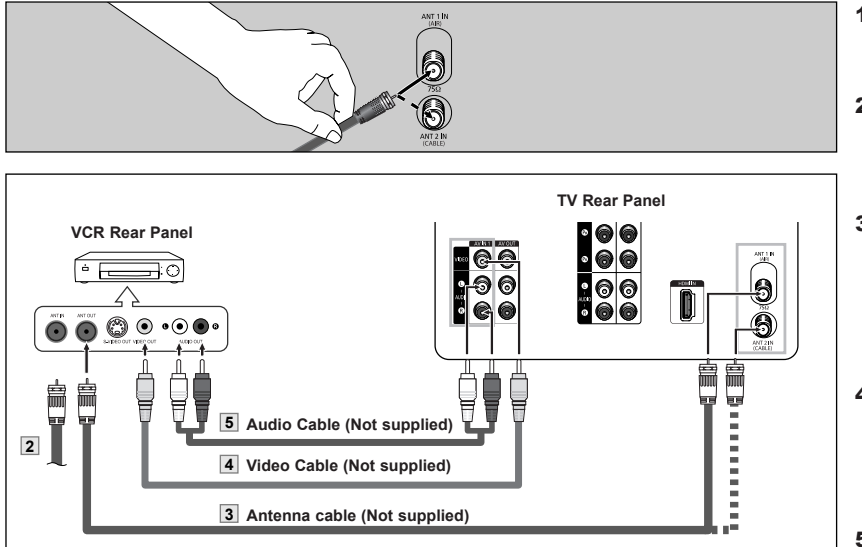

> Each external input source device has a different back panel configuration.

- > When connecting an external device, match the color of the connection terminal to the cable.
- Also, you can connect to "AV IN 2" on the side panel of TV.

- Unplug the cable or antenna from the back of the TV.
- Connect the cable or antenna to the ANT IN terminal on the back of the VCR.
- Connect an Antenna cable between the ANT OUT terminal on the VCR and the ANT 1 IN (AIR) or ANT 2 IN (CABLE) terminal on the TV.
- Connect a Video Cable between the VIDEO OUT jack on the VCR and the AV IN 1 [VIDEO] jack on the TV.
- Connect Audio Cables between the AUDIO OUT jacks on the VCR and the AV IN 1 [L-AUDIO-R] jacks on the TV.
  - If you have a "mono" (non-stereo) VCR, use a Y-connector (not supplied) to hook up to the right and left audio input jacks of the TV. If your VCR is stereo, you must connect two cables.

#### **Connecting an S-VHS VCR**

Your Samsung TV can be connected to an S-Video signal from an S-VHS VCR. (This connection delivers a better picture as compared to a standard VHS VCR.)

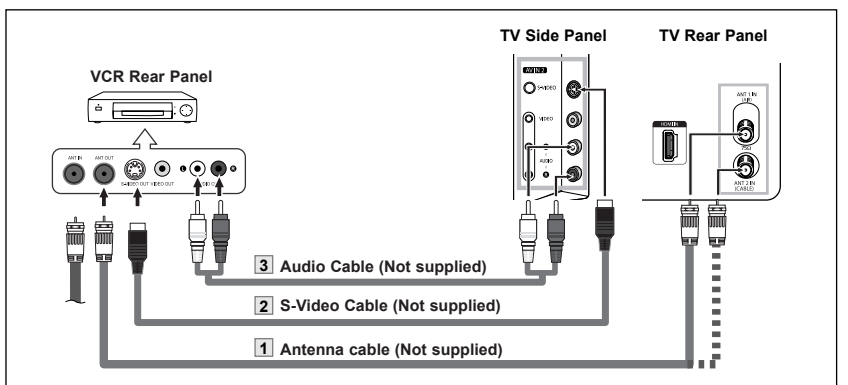

- To begin, follow steps 1–3 in the previous section to connect the antenna or cable to your VCR and your TV.
- Connect an S-Video Cable between the S-VIDEO OUT jack on the VCR and the AV IN2 [S-VIDEO] jack on the TV.
- Connect Audio Cables between the AUDIO OUT jacks on the VCR and the AV IN2 [L-AUDIO-R] jacks on the TV.

An S-Video cable is usually included with an S-VHS VCR. (If not, check your local electronics store.)

- Each external input source device has a different back panel configuration.
- > When connecting an external device, match the color of the connection terminal to the cable.
- > Some games may be displayed with a cut off picture when the TV is connected to a game player.

Your TV can send out signals of its picture and sound to be recorded by a second VCR. To do this, connect your second VCR as follows:

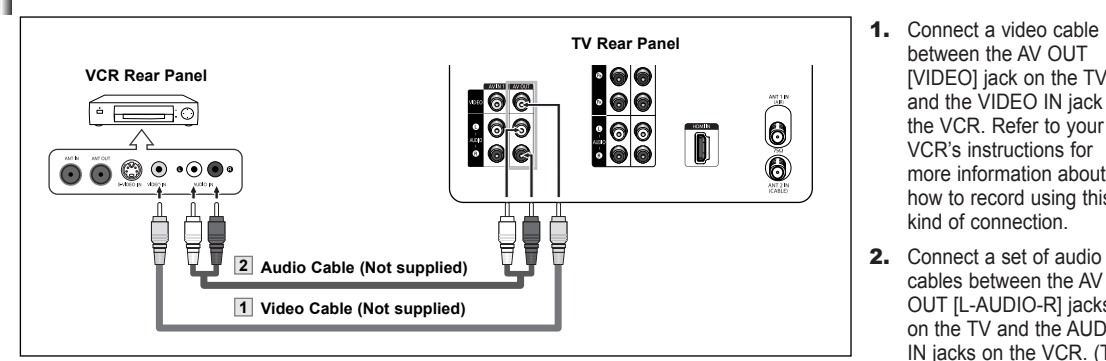

When connecting an external device, match the color of the connection terminal to the cable.  $\succ$ 

# **Connecting a Camcorder**

The side panel jacks on your TV make it easy to connect a camcorder to your TV. They allow you to view the camcorder tapes without using a VCR.

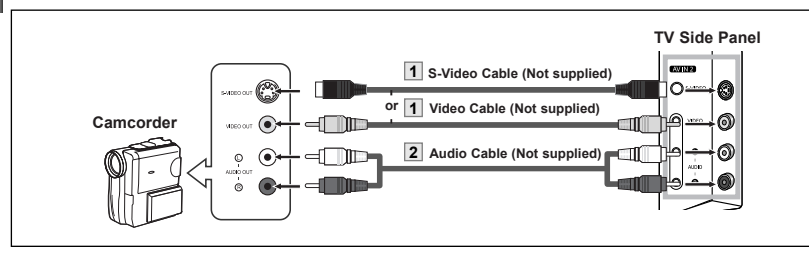

1. Connect a Video Cable (or S-Video Cable) between the AV IN2 [VIDEO] (or S-VIDEO) jack on the TV and the VIDEO OUT jack on the camcorder.

between the AV OUT

[VIDEO] iack on the TV

the VCR. Refer to your

more information about how to record using this kind of connection.

cables between the AV OUT [L-AUDIO-R] iacks

on the TV and the AUDIO IN jacks on the VCR. (The VCR input jacks might be

either on the front or on back of the VCR.)

VCR's instructions for

and the VIDEO IN jack on

2. Connect Audio Cables between the AV IN2 [L-AUDIO-R1 jacks on the TV and the AUDIO OUT jacks on the camcorder.

Each external input source device has a different back panel configuration.

**Connecting a DVD Player/Set-Top Box** 

When connecting an external device, match the color of the connection terminal to the cable.

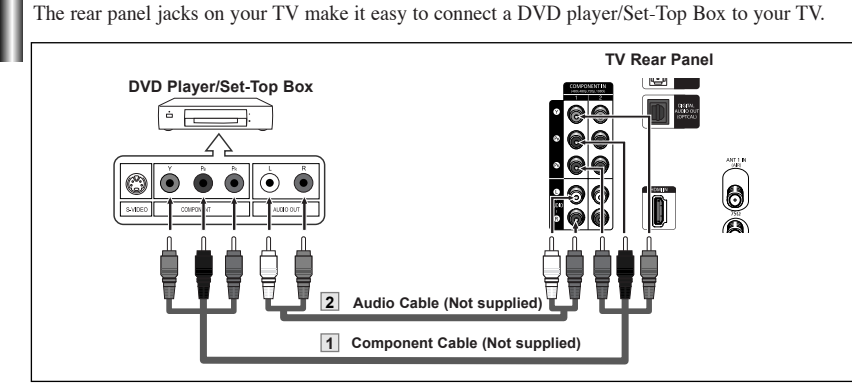

Component video separates the video into Y (Luminance (brightness)), PB (Blue) and PR (Red) for enhanced video quality. Be sure to match the component video and audio connections. For example, if connecting the video cable to COMPONENT IN, connect the audio cable to COMPONENT IN also.

- Each external input source device has a different back panel configuration.
- $\succ$ When connecting an external device, match the color of the connection terminal to the cable.

- 1. Connect a Component Cable between the COMPONENT IN 1 [Y, PB, Pr](or COMPONENT IN 2 [Y, PB, PR]) jacks on the TV and the COMPONENT Y, PB, PR jacks on the DVD Player/Set-Top Box.
- 2. Connect Audio Cables between the COMPONENT IN 1 [L-AUDIO-R](or COMPONENT IN 2 [L-AUDIO-R]) jacks on the TV and the AUDIO OUT jacks on the DVD Player/Set-Top Box.

This connection can only be made if there is an HDMI/DVI Output jack on the external device.

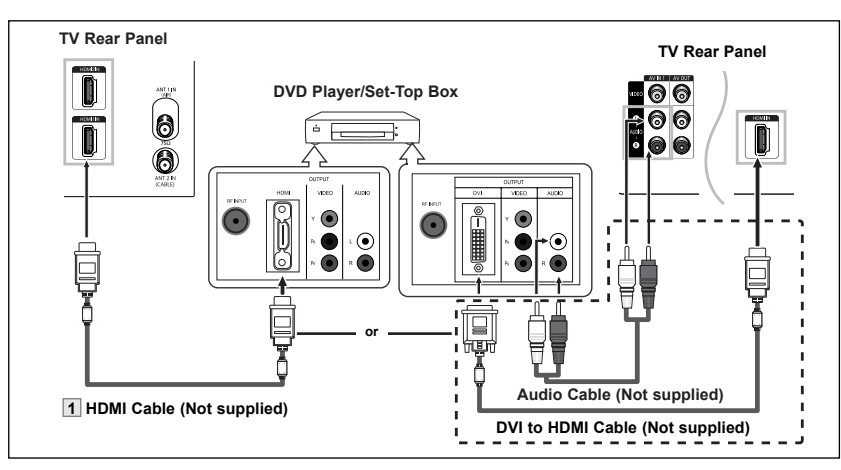

What is HDMI?

- HDMI, or high-definition multimedia interface, is a next-generation interface that enables the transmission of digital audio and video signals using a single cable without compression.
- "Multimedia interface" is a more accurate name for it especially because it allows multiple channels of digital audio (5.1 channels). The difference between HDMI and DVI is that the HDMI device is smaller in size, has the HDCP (High Bandwidth Digital Copy Protection) coding feature installed, and supports multi-channel digital audio.
- > Each external input source device has a different back panel configuration.
- > When connecting an external device, match the color of the connection terminal to the cable.
- When connecting via HDMI, you do not need to connect Audio Cables. You only need to connect Audio cables when connecting via HDMI/DVI.

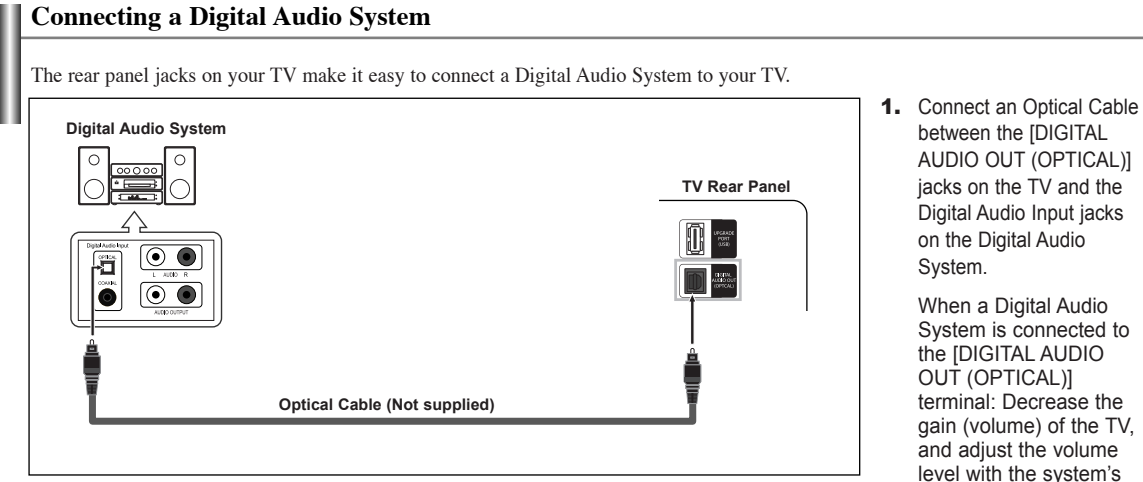

between the [HDMI IN] or [HDMI IN 1, 2] on the TV and the HDMI OUT on the DVD player/Set-Top Box or connect a DVI to HDMI Cable or DVI-HDMI Adapter between the [HDMI IN] or [HDMI IN 1, 2] jack on the TV and the DVI jack on the DVD player/Set-Top Box.

1. Connect an HDMI Cable

If connecting via HDMI/DVI, you must also connect audio cables. Connect Audio Cables between the AV IN 1 [L-AUDIO-R] jacks on the TV and the AUDIO OUT jacks on the DVD player/Set-Top Box.

volume control.

- What is OPTICAL:?
- Converts the electric signal into an optical light signal, and transmits it through glass fibers. S/PDIF is a transmission system of digital audio in the form of a light wave that uses a glass conductor.
- > 5.1CH audio is possible when the TV is connected to an external device supporting 5.1CH.
- > Each external input source device has a different back panel configuration.

# Connecting an Amplifier/DVD Home Theater

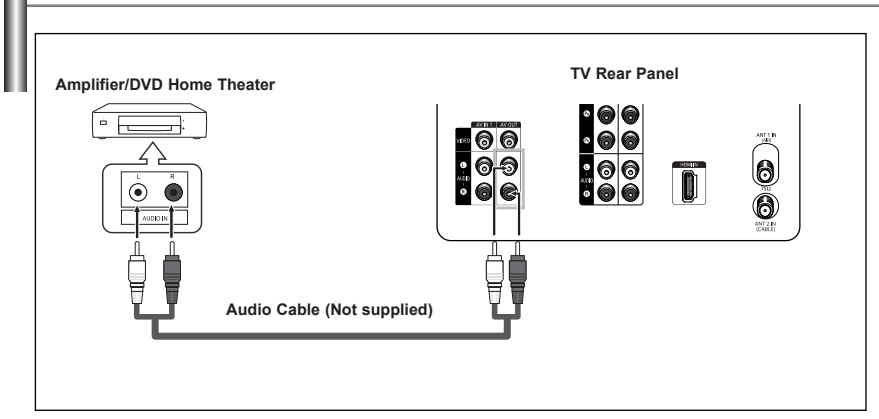

 Connect Audio Cables between the AV OUT [L-AUDIO-R] on the TV and AUDIO IN on the Amplifier/DVD Home Theater.

> When an audio amplifier is connected to the "AUDIO OUT [L-AUDIO-R]" terminals: Decrease the gain (volume) of the TV, and adjust the volume level with the Amplifier's volume control.

> Each external input source device has a different back panel configuration.

> When connecting an external device, match the color of the connection terminal to the cable.

# Operation

# Turning the TV On and Off Power Source You can also use the POWER button on the remote control. You can also use the POWER button on the TV.

#### **Plug & Play Feature**

Language

A Move

Δir

Move

Cable

Air + Cable

🕑 Enter

Plug & Play

Select the antennas to memorize.

🖃 Ente

III Skip

Start

Start

Start

III Skip

 When the TV is initially powered on, basic customer settings proceed automatically and subsequently:

 Image: Channels and Time will be set.

 Image: Channels and Time will be set.

 Image: Start

 Image: Channels and Time will be set.

 Image: Start

 Image: Channels and Time will be set.

 Image: Start

 Image: Start

 Image: Start

 Image: Start

 Image: Start

 Image: Start

 Image: Start

 Image: Start

 Image: Start

 Image: Start

 Image: Start

 Image: Start

 Image: Start

 Image: Start

 Image: Start

 Image: Start

 Image: Start

 Image: Start

 Image: Start

 Image: Start

 Image: Start

 Image: Start

 Image: Start

 Image: Start

 Image: Start

 Image: Start

 Image: Start

 Image: Start

 Image: Start

 Image: Start

 Image: Start

 Image: Start

- Press the ▲ or ▼ button to memorize the channels of the selected connection. Press the ENTER button to select "Start".
  - If the antenna is connected to ANT 1(AIR), select "Air" and if it is connected to ANT 2 (CABLE), select "Cable".
  - > If both ANT 1 (AIR) and ANT 2 (CABLE) are connected, select the "Air + Cable".
  - In Cable mode, you can select the correct signal source among "STD", "HRC", and "IRC" by pressing the ◀ button, then press the ▲ or ▼ button. Press the ▶ button to select "Start", then press the ENTER button.

Contact your local cable company to identify the type of cable system that exists in your particular area.

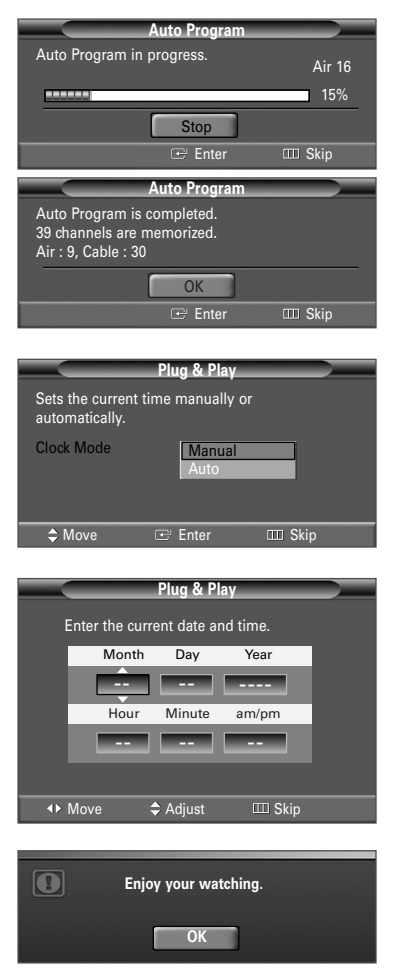

- 4. The TV will begin memorizing all of the available channels. After all the available channels are stored, the Auto program menu reappears. Press the ENTER button when channel memorization is complete. "Clock Mode." menu is automatically displayed.
  - > To stop the search before it has finished, press the ENTER button with stop selected.

5. Press the ENTER button.
 Press the ▲ or ▼ button to select "Manual" for setting the current time manually, then press the ENTER button. "Enter the current date and time." is displayed.
 > If you select "Auto", "Set to daylight savings time." is displayed, then go to step 8.

- Press the ◄ or ➤ button to move to "Month", "Day", "Year", "Hour", "Minute", or "am/pm". Set the date and time you want by pressing the ▲ or ▼ button, then press the MENU button.
  - You can set the Month, Day, Year, Hour, and Minute directly by pressing the number buttons on the remote control.
- The message "Enjoy your watching." is displayed. When you have finished, press the ENTER button.
   Even if the ENTER button is not pressed, the message will automatically disappear after several seconds.
- Setting the Clock Automatically

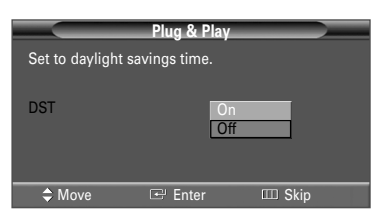

 Plug & Play

 Select the time zone where you are located.

 Newfoundant

 Leasen

 Central

 Mountain

 Pacific

 Alaska

 Hawaii

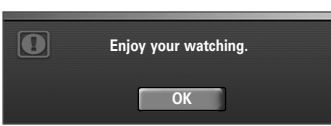

Press the ▲ or ▼ button to highlight the time zone for your local area (and to move the highlight to the appropriate time zone on the map of the United

Press the  $\blacktriangle$  or  $\triangledown$  button to select "On" or "Off", then the **ENTER** button.

"Select the time zone where you are located." menu is automatically displayed.

States). Press the **ENTER** button. If not, see pages 35~36 to set the clock.

8. Press the ENTER button.

 The message "Enjoy your watching." is displayed. When you have finished, press the ENTER button.

Even if the ENTER button is not pressed, the message will automatically disappear after several seconds.

#### If you want to reset this feature...

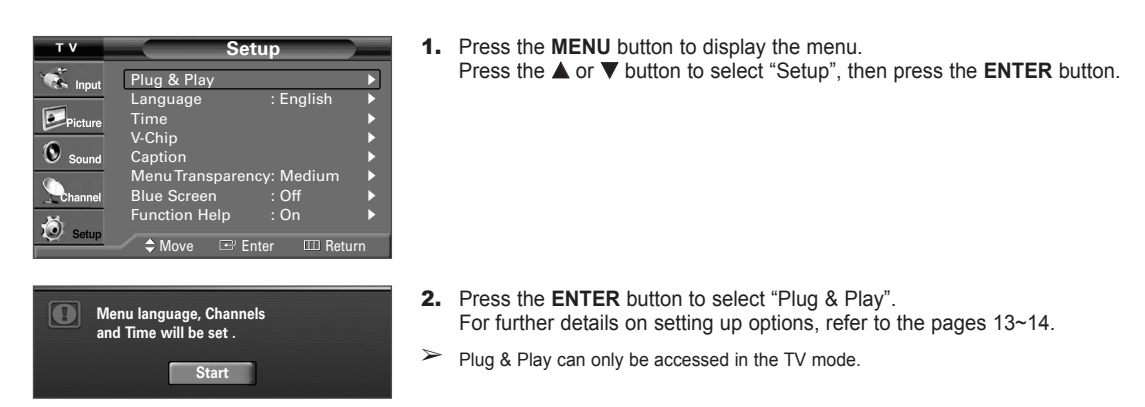

### **Changing Channels**

#### **Using the Channel Buttons**

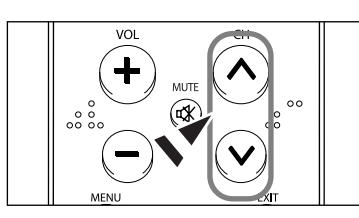

#### 1. Press the CH $\land$ or CH $\checkmark$ button to change channels.

When you press the CH or CH button, the TV changes channels in sequence. You will see all the channels that the TV has memorized. (The TV must have memorized at least three channels). You will not see channels that were either erased or not memorized. See page 17 to memorize channels.

#### **Using the Number Buttons**

Use the number buttons to quickly tune to any channel.

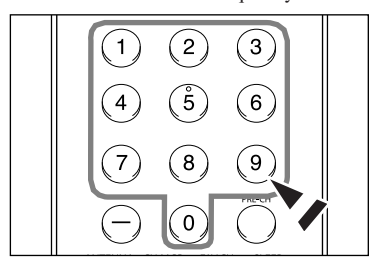

 Press the number buttons to go directly to a channel. For example, to select channel 27, press "2," then "7." The TV will change channels when you press the second number.

#### Using the "-" Button

The "-" button is used to select channels that broadcast a digital signal.

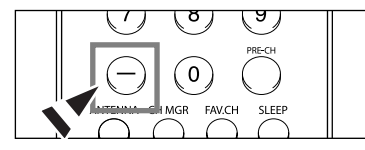

 For example, for channel 7 (digital), press "7", then "-", then "1". HD indicates the TV is receiving a digital High Definition signal. SD indicates the TV is receiving an analog Standard Definition signal.

#### Using the PRE-CH Button to select the Previous Channel

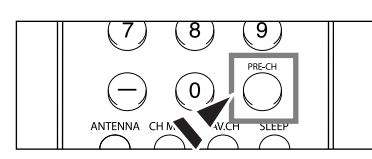

- 1. Press the PRE-CH button.
  - The TV will switch to the last channel viewed.
  - To quickly switch between two channels that are far apart, tune to one channel, then use the number button to select the second channel. Then use the **PRE-CH** button to quickly alternate between them.

# Adjusting the Volume

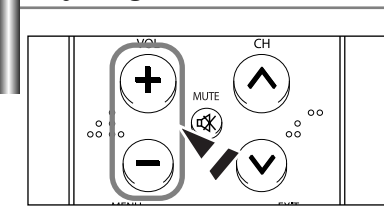

1. Press the VOL + or VOL - button to increase or decrease the volume.

#### **Using Mute Button**

At any time, you can cut off the sound using the MUTE button.

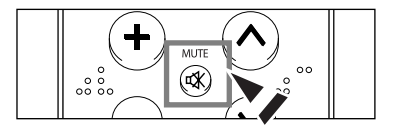

- 1. Press **MUTE** and the sound cuts off. The word "MUTE" will appear in the lower-left corner of the screen.
- To turn mute off, press the MUTE button again, or simply press the VOL + or VOL – button.

#### Viewing the Display

The display identifies the current channel and the status of certain audio-video settings.

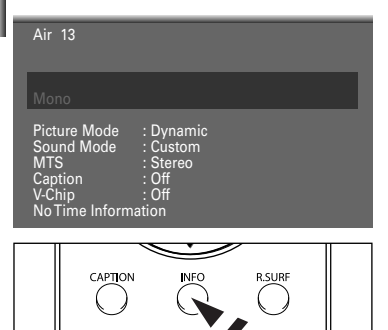

- Press the INFO button on the remote control. The TV will display the channel, the type of sound, and the status of certain picture and sound settings.
- Press the INFO button once more or wait approximately 10 seconds and it disappears automatically.

#### Viewing the Menus

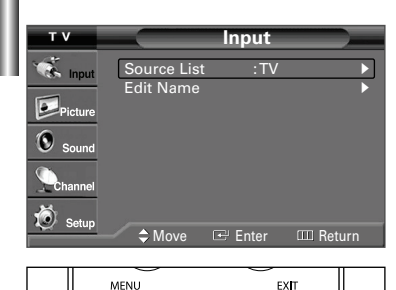

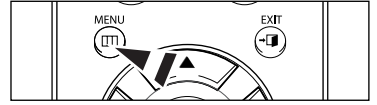

- With the power on, press the MENU button. The main menu appears on the screen. Its left side has five icons: "Input", "Picture", "Sound", "Channel", "Setup".
- Use the ▲ or ▼ button to select one of the five icons. Then press the ENTER button to access the icon's sub-menu.
- 3. Press the EXIT button to exit.

> The on-screen menus disappear from the screen after a few seconds.

#### Memorizing the Channels

Your TV can memorize and store all of the available channels for both "off-air" (air) and cable channels. After the available channels are memorized, use the **CH**  $\land$  or **CH**  $\checkmark$  button to scan through the channels. This eliminates the need to change channels by entering the channel digits. There are three steps for memorizing channels: selecting a broadcast source, memorizing the channels (automatic) and adding and deleting channels (manual).

#### Selecting the Video Signal-source

Before your television can begin memorizing the available channels, you must specify the type of signal source that is connected to the TV (i.e. an air or a cable system).

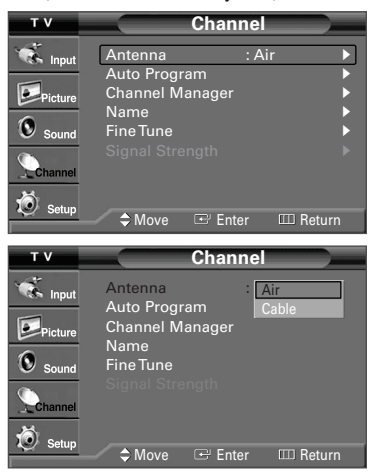

- Press the MENU button to display the menu. Press the ▲ or ▼ button to select "Channel", then press the ENTER button.
- Press the ENTER button select "Antenna".
   Press the ▲ or ▼ button to select "Air" or "Cable", then press the ENTER button.

Press the **EXIT** button to exit.

#### Storing Channels in Memory (Automatic Method)

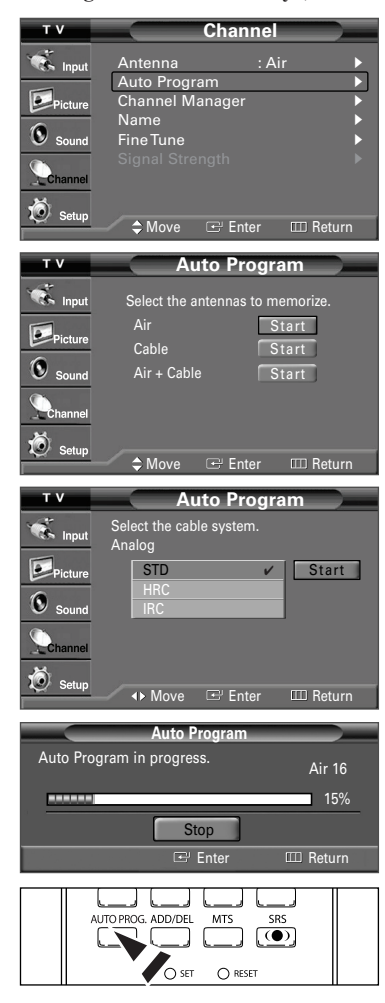

- Press the MENU button to display the menu. Press the ▲ or ▼ button to select "Channel", then press the ENTER button.
- Press the ▲ or ▼ button to select "Auto Program", then press the ENTER button.
- Press the ▲ or ▼ button to select the antenna connection, then press the ENTER button.
  - Air: "Air" antenna signal.
     Cable: "Cable" antenna signal.
     Air+Cable: "Air" and "Cable" antenna signals.
  - If the antenna is connected to ANT 1 IN (AIR), select "Air" and if it is connected to ANT 2 IN (CABLE), select "Cable".
  - > If both ANT 1 IN and ANT 2 IN are connected, select the "Air + Cable".
  - If you selected "Air", then go to step 5.
- Select the correct signal source (STD, HRC, and IRC) by pressing the button, then press the or button.

Press the ► button to select "Start", then press the ENTER button.

- STD, HRC, and IRC identify various types of cable TV systems. Contact your local cable company to identify the type of cable system that exists in your particular area. At this point the signal source has been selected.
- After all the available channels are stored, the "Auto Program" menu reappears. Press the EXIT button to exit.
- You can also press the AUTO PROG. button on the remote control to bring up the Auto Program menu. English-17

# **Setting Up Your Remote Control**

After it has been set up properly, your remote control can operate in five different modes: TV, VCR, Cable, DVD, or Set-Top Box. Pressing the corresponding button on the remote control allows you to switch between these modes, and control whichever piece of equipment you choose.

The remote control might not be compatible with all DVD Players, VCRs, Cable boxes, and Set-Top Boxes.

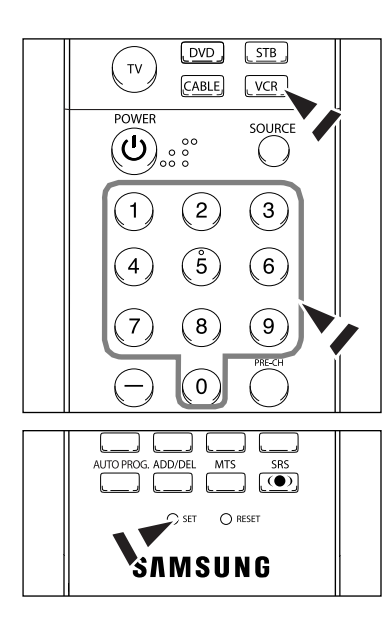

#### Setting Up the Remote control to Operate Your VCR

- 1. Turn off your VCR.
- 2. Press the VCR button on your TV's remote control.
- 3. Press the SET button on your TV's remote control.
- 4. Using the number buttons on your remote control, enter three digits of the VCR code listed on page 20 of this manual for your brand of VCR. Make sure you enter three digits of the code, even if the first digit is a "0". (If more than one code is listed, try the first one.)
- Press the POWER button on the remote control. Your VCR should turn on if your remote control is set up correctly.

If your VCR does not turn on after set-up, repeat steps 2, 3 and 4, but try one of the other codes listed for your brand of VCR. If no other codes are listed, try each VCR code, 000 through 080.

Note on Using Remote Control Modes: VCR When your remote control is in "VCR" mode, the volume buttons still control your TV's volume.

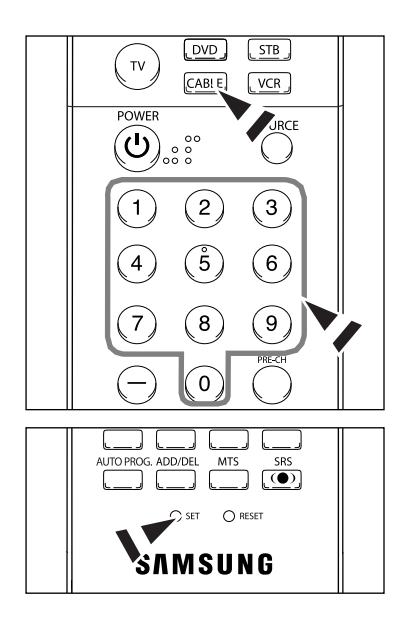

#### Setting Up the Remote control to Operate Your Cable Box

- 1. Turn off your cable box.
- 2. Press the CABLE button on your TV's remote control.
- 3. Press the SET button on your TV's remote control.
- 4. Using the number buttons on your remote control, enter three digits of the cable box code listed on page 21 of this manual for your brand of cable box. Make sure you enter three digits of the code, even if the first digit is a "0". (If more than one code is listed, try the first one.)
- Press the POWER button on the remote control. Your cable box should turn on if your remote control is set up correctly.

If your cable box does not turn on after set-up, repeat steps 2, 3 and 4, but try one of the other codes listed for your brand of cable box. If no other codes are listed, try each code, 000 through 046.

Note on Using Remote Control Modes: Cable Box

When your remote control is in "CABLE" mode, the volume buttons still control your TV's volume.

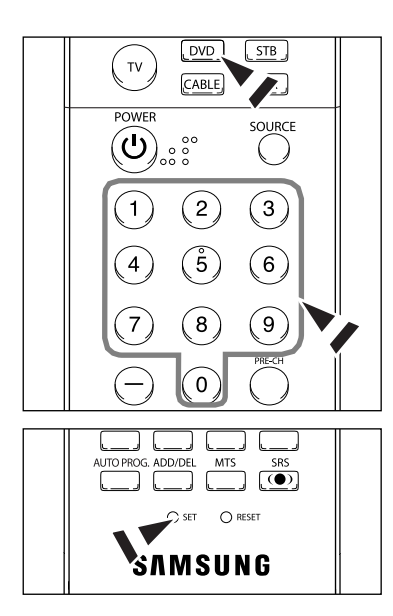

#### Setting Up the Remote control to Operate Your DVD

- 1. Turn off your DVD.
- 2. Press the DVD button on your TV's remote control.
- 3. Press the SET button on your TV's remote control.
- 4. Using the number buttons on your remote control, enter three digits of the DVD code listed on page 22 of this manual for your brand of DVD. Make sure you enter three digits of the code, even if the first digit is a "0". (If more than one code is listed, try the first one.)
- Press the POWER button on the remote control. Your DVD should turn on if your remote control is set up correctly.

If your DVD does not turn on after set-up, repeat steps 2, 3 and 4, but try one of the other codes listed for your brand of DVD. If no other codes are listed, try each code, 000 through 141.

Note on Using Remote Control Modes: DVD

When your remote control is in "DVD" mode, the volume buttons still control your TV's volume.

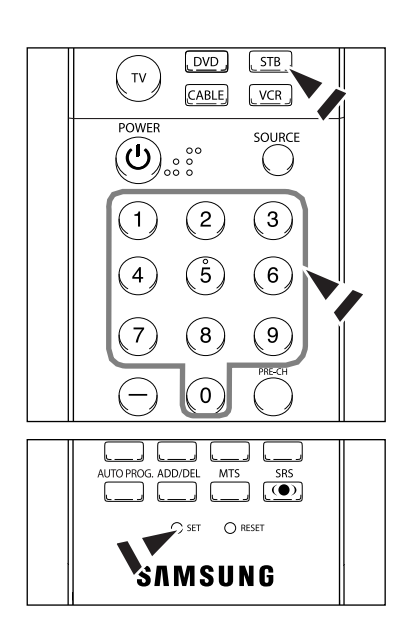

### Setting Up the Remote control to Operate Your Set Top Box

- 1. Turn off your STB.
- 2. Press the STB button on your TV's remote control.
- 3. Press the SET button on your TV's remote control.
- 4. Using the number buttons on your remote control, enter three digits of the STB code listed on page 21 of this manual for your brand of STB. Make sure you enter three digits of the code, even if the first digit is a "0". (If more than one code is listed, try the first one.)
- Press the POWER button on the remote control. Your STB should turn on if your remote control is set up correctly.

If your STB does not turn on after set-up, repeat steps 2, 3 and 4, but try one of the other codes listed for your brand of STB. If no other codes are listed, try each code, 000 through 074.

Note on Using Remote Control Modes: STB

When your remote control is in "STB" mode, the volume buttons still control your TV's volume.

# VCR

| Brand            | Code                                            |
|------------------|-------------------------------------------------|
| SAMSUNG          | 000 001 002 003 004 005 077 078 079             |
| ADMIRAL          | 020                                             |
| AIWA             | 025                                             |
| AKAI             | 004 027 032                                     |
| AUDIO DYNAMICS   | 007 026                                         |
| BELL&HOWELL      | 018                                             |
| BROKSONIC        | 022                                             |
| CANDLE           | 002 003 006 008 015 055                         |
| CANON            | 021 056                                         |
| CITIZEN          | 002 003 006 008 015 055                         |
| COLORTYME        | 007                                             |
| CRAIG            | 002 024                                         |
| CURTIS MATHES    | 002 007 008 017 021 025 056 064 066             |
| DAEW00           | 003 010 011 012 013 014 015 016                 |
| DB               | 007 026                                         |
| DIMENSIA         | 017                                             |
| DYNATECH         | 025                                             |
| ELECTROHOME      | 034                                             |
| EMERSON          | 001 003 006 021 022 025 030 032 034 040 047 050 |
|                  | 052 060 063 065 066 067 069 073                 |
| FISHER           | 018 024 028 029 048 051 061                     |
| FUNAI            | 025                                             |
| GENERAL ELECTRIC | 002 005 017 021 056                             |
| GO VIDEO         | 002                                             |
| LG(Goldstar)     | 006 007 008 009 010                             |
| HARMAN KARDON    | 007                                             |
| HITACHI          | 019 025 041 042 074                             |
| INSTANT REPLAY   | 021                                             |
| JC PENNEY        | 002 007 018 019 021 026 037 041 054 056         |
| JCL              | 007 008 018 021 026 037                         |
| KENWOOD          | 007 008 018 026 037                             |
| KLH              | 070                                             |
| LIOYD            | 025                                             |
| LOGIK            | 038                                             |
| LXI              | 025                                             |
| JVC              | 081 082 083                                     |
| MAGNAVOX         | 021 056 059                                     |
| MARANTZ          | 007 008 018 021 026 037 062                     |
| MARTA            | 006                                             |
| KONIA            | 036                                             |
| ORION            | 073 074 075 076                                 |
| MEI              | 021                                             |
| MEMOREX          | 006 021 024 025                                 |
| MGA              | 034                                             |
| MIDLAND          | 005                                             |
| MINOLTA          | 019 041 075                                     |

| Brand                 | Code                                        |
|-----------------------|---------------------------------------------|
| MITSUBISHI            | 019 034 041 046                             |
| MONTGOMERY WARD       | 020                                         |
| MTC                   | 002 025                                     |
| MULTITECH             | 002 005 025 038                             |
| NEC                   | 007 008 018 026 037 062 064                 |
| OPTIMUS               | 020                                         |
| PANASONIC             | 021 056 071 072                             |
| PENTAX                | 019 041 075                                 |
| PENTEX RESEARCH+      | 008                                         |
| PHILCO                | 021 056 059                                 |
| PHILIPS               | 021 080                                     |
| PIONEER               | 019 026 039 053                             |
| PORTLAND              | 015 049 055                                 |
| PROSCAN               | 017                                         |
| QUARTZ                | 018                                         |
| QUASAR                | 021 056                                     |
| RADIO SHACK/REALISTIC | 006 018 020 021 024 025 029 034 048 056     |
| RCA                   | 002 017 019 021 035 041 043 057 068 076     |
| SANSUI                | 026                                         |
| SANYO                 | 018 024                                     |
| SCOTT                 | 003 047 052 067                             |
| SEARS                 | 006 018 019 024 028 029 041 048 051         |
| SHARP                 | 020 034 045 015                             |
| SHIMTOM               | 027 033 038 058                             |
| SIGNATURE             | 025                                         |
| SONY                  | 027 033 044                                 |
| SYLVANIA              | 021 025 056 059                             |
| SYMPHONIC             | 025                                         |
| TANDY                 | 018 025                                     |
| TASHIKA               | 006                                         |
| TATUNG                | 037                                         |
| TEAC                  | 025 037 068                                 |
| TECHNICS              | 021                                         |
| TEKNIKA               | 006 021 025 031                             |
| ТМК                   | 066                                         |
| TOSHIBA               | 003 019 029 051 052                         |
| TOTEVISION            | 002 006                                     |
| UNITECH               | 002                                         |
| VECTOR RESEARCH       | 007 026                                     |
| VICTOR                | 026                                         |
| VIDEO CONCEPTS        | 007 026                                     |
| VIDEOSONIC            | 002                                         |
| WARDS                 | 002 003 006 019 020 021 024 025 034 038 041 |
| Yamaha                | 007 008 018 026 037                         |
|                       | 023 027 033                                 |

# CABLE BOX

| Brand     | Code                |
|-----------|---------------------|
| SAMSLING  |                     |
| GI        | 041                 |
| HAMLIN    | 003 024 031         |
| HITACHI   | 025 030             |
| JERROLD   | 038 039             |
| MACOM     | 025 030             |
| MAGNAVOX  | 019 023 028         |
| OAK       | 026                 |
| PANASONIC | 003 022 027 037 044 |
| PHILIPS   | 019 021 023 028     |
| PIONEER   | 004 018 020 044     |
| RCA       | 014 022 040         |
| REGAL     | 003                 |

| Brand            | Code                |
|------------------|---------------------|
| REGENCY          | 015 023             |
| SA               | 042 043             |
| SCIENTIFIC ATLAN | 042 043             |
| SPRUCER          | 022                 |
| STARGATE 2000    | 036                 |
| SYLVANIA         | 016                 |
| TEXSCAN          | 016                 |
| TOCOM            | 032                 |
| UNIVERSAL        | 033 034             |
| VIEWSTAR         | 019 021 023 028     |
| WAMER AMEX       | 046                 |
| ZENITH           | 017 029 035 037 045 |
|                  |                     |

# SAMSUNG SET-TOP BOX

| Product                          | Code    |
|----------------------------------|---------|
| Ground wave STB                  | 001 002 |
| Satellite STB                    | 003     |
| CABLE STB                        | 004     |
| STB DVD COMBO                    | 008     |
| Satellite STB HDD COMBO Standard | 009     |

| Product                            | Code |
|------------------------------------|------|
| Satellite STB HDD COMBO Premium    | 010  |
| CABLE STB HDD COMBO Standard       | 011  |
| CABLE STB HDD COMBO Premium        | 012  |
| Ground wave STB HDD COMBO Standard | 013  |
| Ground wave STB HDD COMBO Premium  | 014  |

# SET-TOP BOX

| Brand               | Code                                            | Brand        | Code                                            |
|---------------------|-------------------------------------------------|--------------|-------------------------------------------------|
| ALPHASTAR           | 023                                             | LG(Goldstar) | 044 073                                         |
| ANAM                | 043                                             | MAGNAVOX     | 016 021 036 038 039 040 041 042                 |
| CHANNEL MASTER      | 018 034                                         | MEMOREX      | 016                                             |
| CROSSDIGITAL        | 019                                             | MOTOROLA     | 064                                             |
| CHAPARRAL           | 035                                             | MACOM        | 018                                             |
| DIRECT TV           | 015 016 017 019 022 045 060 061 062 065 066 067 | MITSUBISHI   | 015                                             |
|                     | 068                                             | NEXT LEVEL   | 047 048 064                                     |
| DAEW00              | 074                                             | PHILIPS      | 015 016 017 021 033 036 038 039 040 041 042 067 |
| DISH NETWORK SYSTEM | 069 070                                         | PRIMESTAR    | 046 049 050 063                                 |
| DISHPRO             | 069                                             | PANASONIC    | 058 059 061 062                                 |
| DRAKE               | 018 024 032                                     | PAYSAT       | 016                                             |
| DX ANTENNA          | 027                                             | PROSCAN      | 065 066                                         |
| ECHOSTAR            | 025 069 070 071                                 | RCA          | 051 052 053 065 066                             |
| EXPRESSVU           | 069                                             | RADIOSHACK   | 064                                             |
| GOI                 | 069                                             | REALISTIC    | 057                                             |
| GE                  | 065                                             | STS          | 020 027                                         |
| GENERAL INSTRUMENT  | 046 047 048 063 064                             | STAR TRAK    | 026                                             |
| HTS                 | 069                                             | SKY          | 031                                             |
| HOME CABLE          | 056                                             | SKY LIFE     | 005 006 007                                     |
| HITACHI             | 022                                             | SHACK        | 064                                             |
| HUGHES NETWORK      | 015 017                                         | STAR CHOICE  | 064                                             |
| ۱۵                  | 020                                             | SONY         | 054 060                                         |
| IQ PRISM            | 020                                             | TOSHIBA      | 015 017 028 029 030 072                         |
| JANEIL              | 059                                             | ULTIMATE TV  | 060 066                                         |
| JERROID             | 063                                             | UNIDEN       | 016 021 037 055 056 057                         |
| JVC                 | 069 070                                         | ZENITH       | 024 031 068                                     |

# SAMSUNG DVD

| Product    | Code                |
|------------|---------------------|
| DVD        | 000 001 002         |
| DVDR       | 003 004             |
| BD Record  | 005 006             |
| VCR COMBO  | 007 008 009 010 011 |
| VCR Record | 012                 |
| DHR COMBO  | 013                 |

| Product                | Code        |
|------------------------|-------------|
| Home Theater VCR COMBO | 014 015 016 |
| HDD Record COMBO       | 017         |
| TWIN TRAY COMBO        | 018         |
| STB DVD COMBO          | 019         |
| DVD Receiver           | 020         |
| AV Receiver            | 021         |

# DVD

| ANAM         030           AUDIOVOX         075           AUDIOLOGIC         085           ANABA         072           APEX DIGITAL         070 071 074 086 083 084 088 111 112           AIWA         114           BROKSONIC         062           BLAUPUNKT         074           B&K         122 123           CURTIS MATHES         027           CYBER HOME         065 077 078 079 082           CLARION         080 125           CIRRUS         081           CINEVISION         095           DAEWOO         066           DENON         146 |
|----------------------------------------------------------------------------------------------------|
| AUDIOVOX         075           AUDIOLOGIC         085           ANABA         072           APEX DIGITAL         070 071 074 086 083 084 088 111 112           AIWA         114           BROKSONIC         062           BLAUPUNKT         074           B&K         122 123           CURTIS MATHES         027           CYBER HOME         065 077 078 079 082           CLARION         080 125           CIREVISION         095           DAEWOO         066           DENON         146                                                         |
| AUDIOLOGIC         085           ANABA         072           APEX DIGITAL         070 071 074 086 083 084 088 111 112           AIWA         114           BROKSONIC         062           BLAUPUNKT         074           B&K         122 123           CURTIS MATHES         027           CYBER HOME         065 077 078 079 082           CLARION         080 125           CIRRUS         081           CINEVISION         095           DAEWOO         066           DENON         146                                                           |
| ANABA         072           APEX DIGITAL         070 071 074 086 083 084 088 111 112           AIWA         114           BROKSONIC         062           BLAUPUNKT         074           B&K         122 123           CURTIS MATHES         027           CYBER HOME         065 077 078 079 082           CLARION         080 125           CIRRUS         081           CINEVISION         095           DAEWOO         066           DENON         146                                                                                            |
| APEX DIGITAL         070 071 074 086 083 084 088 111 112           AIWA         114           BROKSONIC         062           BLAUPUNKT         074           B&K         122 123           CURTIS MATHES         027           CYBER HOME         065 077 078 079 082           CLARION         080 125           CIRRUS         081           CINEVISION         095           DAEWOO         066           DENON         146                                                                                                    |
| AIWA         114           BROKSONIC         062           BLAUPUNKT         074           B&K         122 123           CURTIS MATHES         027           CYBER HOME         065 077 078 079 082           CLARION         080 125           CIRRUS         081           CINEVISION         095           DAEWOO         066           DENON         146                                                                                                    |
| BROKSONIC         062           BLAUPUNKT         074           B&K         122 123           CURTIS MATHES         027           CYBER HOME         065 077 078 079 082           CLARION         080 125           CIRRUS         081           CINEVISION         095           DAEWOO         066           DENON         146                                                                                                    |
| BLAUPUNKT         074           B&K         122 123           CURTIS MATHES         027           CYBER HOME         065 077 078 079 082           CLARION         080 125           CIRRUS         081           CINEVISION         095           DAEWOO         066           DENON         146                                                                                                    |
| B&K         122 123           CURTIS MATHES         027           CYBER HOME         065 077 078 079 082           CLARION         080 125           CIRRUS         081           CINEVISION         095           DAEWOO         066           DENON         146                                                                                                    |
| CURTIS MATHES         027           CYBER HOME         065 077 078 079 082           CLARION         080 125           CIRRUS         081           CINEVISION         095           DAEWOO         066           DENON         146                                                                                                    |
| CYBER HOME         065 077 078 079 082           CLARION         080 125           CIRRUS         081           CINEVISION         095           DAEWOO         066           DENON         146                                                                                                    |
| CLARION         080 125           CIRRUS         081           CINEVISION         095           DAEWOO         066           DENON         146                                                                                                    |
| CIRRUS         081           CINEVISION         095           DAEWOO         066           DENON         146                                                                                                    |
| CINEVISION         095           DAEWOO         066           DENON         146           CADENULT         062 060                                                                                                    |
| DAEWOO 066<br>DENON 146                                                                                                    |
| DENON 146                                                                                                    |
|                                                                                                    |
|                                                                                                    |
| FISHER 090                                                                                                    |
| GPX 060                                                                                                    |
| GO VIDEO 061 089 133 135                                                                                                    |
| GE 069 074                                                                                                    |
| GREENHILL 074                                                                                                    |
| HITACHI 064 113                                                                                                    |
| HITEKER 071                                                                                                    |
| H0Y0 073                                                                                                    |
| HARMAN / KARDON 091 110                                                                                                    |
| IRT 089                                                                                                    |
| INTEGRA 092                                                                                                    |
| JBL 091                                                                                                    |
| JVC 022 033 115 116                                                                                                    |
| JATON 073                                                                                                    |
| KENWOOD 051 108 109                                                                                                    |
| KISS 073                                                                                                    |
| KONKA 059 100 106 107                                                                                                    |
| KLH 074 075                                                                                                    |
| LG(Goldstar) 025 031                                                                                                    |
| LOEWE 057                                                                                                    |
| LASONIC 058                                                                                                    |
| MOBILE AUTHORITY 054                                                                                                    |
| MEMOREX 055                                                                                                    |
| MALATA 056                                                                                                    |
| MAGNAVOX 076 093                                                                                                    |
| MINTEK 074 094                                                                                                    |
| MONYKA 073                                                                                                    |

| Brand                 | Code                            |
|-----------------------|---------------------------------|
| NORCENT               | 048 049 050                     |
| NEXT BASE             | 052                             |
| NEC                   | 053                             |
| NANTAUS               | 144                             |
| NESA                  | 074                             |
| OPTOMEDIA ELECTRONICS | 105                             |
| OPTIVIEW              | 072                             |
| ONKYO                 | 076 092 119                     |
| PHILCO                | 044 045                         |
| PRINCETON             | 046 047                         |
| PROSCAN               | 023                             |
| PANASONIC             | 024 034 124 134 136 137 138     |
| PHILIPS               | 036 076                         |
| ROTEL                 | 117 118                         |
| RIO                   | 120                             |
| RCA                   | 023 035 074 075 131 132         |
| RAITE                 | 073                             |
| ROWA                  | 038                             |
| SAMPO                 | 104                             |
| SONY                  | 026 029 126 127 128 129 130 141 |
| SHERWOOD              | 039 041                         |
| SVA                   | 042                             |
| SYLVANIA              | 043 093                         |
| SHARP                 | 140                             |
| SANSUI                | 062                             |
| SANYO                 | 062                             |
| SHINSONIC             | 094                             |
| SANYO                 | 090                             |
| THOMSON               | 145                             |
| TOSHIBA               | 028 062 076                     |
| TECHNICS              | 139                             |
| TVIEW                 | 072                             |
| ТОКАІ                 | 073                             |
| TFAC                  | 096                             |
| TECHWOOD              | 097                             |
| TREDEX                | 098 099 101                     |
| URBAN CONCEPTS        | 076                             |
| VENTURER              | 075                             |
| VOCOPRO               | 102                             |
| ΥΔΜΔΗΔ                | 032 063                         |
| YAMAKAWA              | 040 073                         |
| XWAVE                 | 103                             |
| 7FNITH                | 076 121                         |
|                       |                                 |
|                       |                                 |

# To Select the Source

Use to select TV or other external input sources connected to the TV. Use to select the input source of your choice.

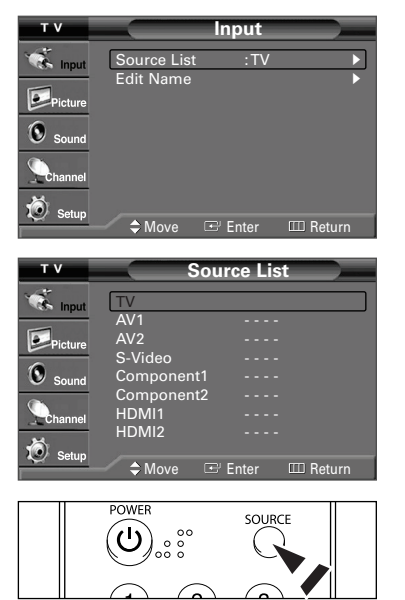

- 1. Press the **MENU** button to display the menu. Press the **ENTER** button to select "Input".
- Press the ENTER button to select "Source List".
   Press the ▲ or ▼ button to select signal source, then press the ENTER button.
- You can choose between the following sets of jacks: TV, AV1, Component1, Component2, HDMI or HDMI1, 2 (depending on the model) on the TV's rear panel and AV2 or S-Video on the TV's side panel.
- Press the SOURCE button on the remote control to view an external signal source.
- HDMI will appear in the Source list for models TX-S2779H and TX-R3079WH. HDMI1/HDMI2 will appear in the Source list for models TX-S2782H, TX-R3080WH, TX-R3081WH, and TX-S3082WH.

# To Edit the Input Source Name

Name the device connected to the input jacks to make your input source selection easier.

| т ۷              | Input                                                                                                    |  |
|------------------|----------------------------------------------------------------------------------------------------|--|
| input            | Source List :TV<br>Edit Name                                                                                        |  |
| Sound<br>Channel | A Marco Coll Enter COL Detruce                                                                                      |  |
|                  |                                                                                                    |  |
| T V              | AV1 :                                                                                                    |  |
| Picture          | AV2     .     Von       S-Video     :     DVD       Component1     :     D-VHS       Component2     :     Cable STB |  |
| Sound<br>Channel | HDMI1 : HD STB<br>HDMI2 : Satellite STB<br>PVR STB                                                                  |  |
| 🧭 Setup          | ♦ Move 	 Enter 	 Return                                                                                             |  |

- 1. Press the **MENU** button to display the menu. Press the **ENTER** button to select "Input".
  - Press the ▲ or ▼ button to select "Edit Name", then press the ENTER button.
- Press the ▲ or ▼ button to select "AV1", "AV2", "S-Video", "Component1", "Component2", "HDMI(TX-S2779H, TX-R3079WH)" or "HDMI1, 2(TX-S2782H, TX-R3080WH, TX-R3081WH, TX-S3082WH)" input jack, then press the ENTER button.
- Press the ▲ or ▼ button to select "VCR", "DVD", "D-VHS", "Cable STB", "HD STB", "Satellite STB", "PVR STB", "AV Receiver", "DVD Receiver", "Game", "Camcorder", "DVD Combo", "DHR", "Internet TV Recv.", "Interactive TV Recv.", "VOD STB", or "TV" input source, then press the ENTER button.

Press the **EXIT** button to exit.

# **Picture Control**

#### **Using Automatic Picture Settings**

Your TV has four automatic picture settings ("Dynamic", "Standard", "Movie", "Custom") that are preset at the factory. You can activate either Dynamic, Standard, Movie, or Custom by making a selection from the menu.

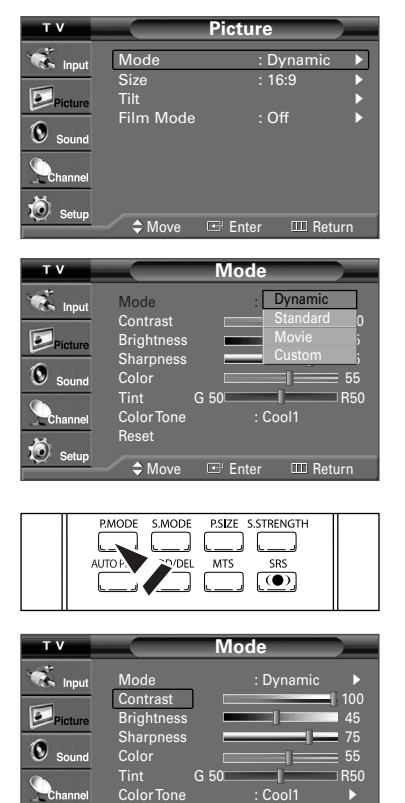

- Press the MENU button to display the menu. Press the ▲ or ▼ button to select "Picture", then press the ENTER button.
- Press the ENTER button to select "Mode".
   Press the ENTER button again.
   Press the ▲ or ▼ button to select the "Dynamic", "Standard", "Movie", or "Custom" picture setting, then press the ENTER button.
  - Choose **Dynamic** to increase the clarity and sharpness of the picture.
  - Choose Standard for the standard factory settings.
  - Choose Movie when watching movies.
  - + Choose Custom if you want to adjust the settings according to personal preference.
- Picture mode needs to be adjusted separately for each input.
   Press the **P.MODE** button on the remote control to select one of the standard picture settings.
- Press the ▲ or ▼ button to select "Contrast", "Brightness", "Sharpness", "Color", or "Tint", then press the ENTER button.
- **4.** Press the **◄** or **▶** button to decrease or increase the value of a particular item. Press the **ENTER** button.
  - Each adjusted setting will be stored separately according to its input mode.
     When you make changes to Contrast, Brightness, Sharpness, Color, or Tint, OSD color will also be adjusted accordingly.

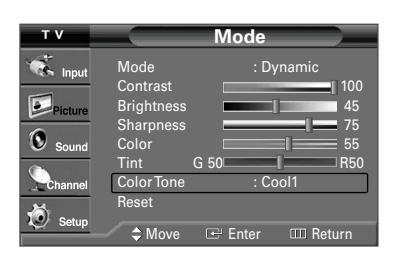

🗢 Move 🖙 Enter 🎟 Return

П

- 5. Press the ENTER button to return to "Mode".
- 6. Press the ▲ or ▼ button to select "Color Tone", then press the ENTER button.

| тν                                           |                                                                                     | Mode               |                                                                  |
|----------------------------------------------|-------------------------------------------------------------------------------------|--------------------|------------------------------------------------------------------|
| 🐔 Input                                      | Mode                                                                                | : D                | ynamic                                                           |
| Picture                                      | Contrast<br>Brightness                                                              |                    | 100 [ 100<br>  45                                                |
| 6 Sound                                      | Sharpness<br>Color                                                                  |                    | Cool2 5                                                          |
| C Sound                                      | Tint                                                                                | G 50               | Normal 0                                                         |
| Channel                                      | Color Ione<br>Reset                                                                 | :                  | Warm2                                                            |
| 🥑 Setup                                      | Move                                                                                | 🖙 Enter            | III Return                                                       |
|                                              |                                                                                     |                    |                                                                  |
|                                              |                                                                                     |                    |                                                                  |
| т ۷                                          |                                                                                     | Mode               |                                                                  |
| T V                                          | Mode                                                                                | <b>Mode</b><br>: D | ynamic 🕨                                                         |
| T V                                          | Mode<br>Contrast<br>Brightness                                                      | Mode<br>: D        | ynamic ►<br>100<br>45                                            |
| T V<br>Input<br>Picture                      | Mode<br>Contrast<br>Brightness<br>Sharpness                                         | Mode<br>: D        | ynamic  100 45 55                                                |
| T V<br>Constraints Input<br>Picture<br>Sound | Mode<br>Contrast<br>Brightness<br>Sharpness<br>Color<br>Tint                        | Mode<br>: D<br>    | ynamic<br>100<br>45<br>75<br>55<br>850                           |
| T V<br>input<br>Picture<br>Sound<br>Channel  | Mode<br>Contrast<br>Brightness<br>Sharpness<br>Color<br>Tint<br>Color Tone<br>Reset | Mode<br>: D<br>    | ynamic ↓<br>100<br>45<br>75<br>55<br>855<br>850<br>850<br>0011 ↓ |

 Press the ▲ or ▼ button to select "Cool2", "Cool1", "Normal", "Warm1", or "Warm2", then press the ENTER button.

#### Resetting the Picture Settings to the Factory Defaults

- 8. Press the ▲ or ▼ button to select "Reset", then press the ENTER button.
  - Press the **EXIT** button to exit. ➤ Each picture mode can be reset.

# **Changing the Screen Size**

Screen size selection depends on the type of video input.

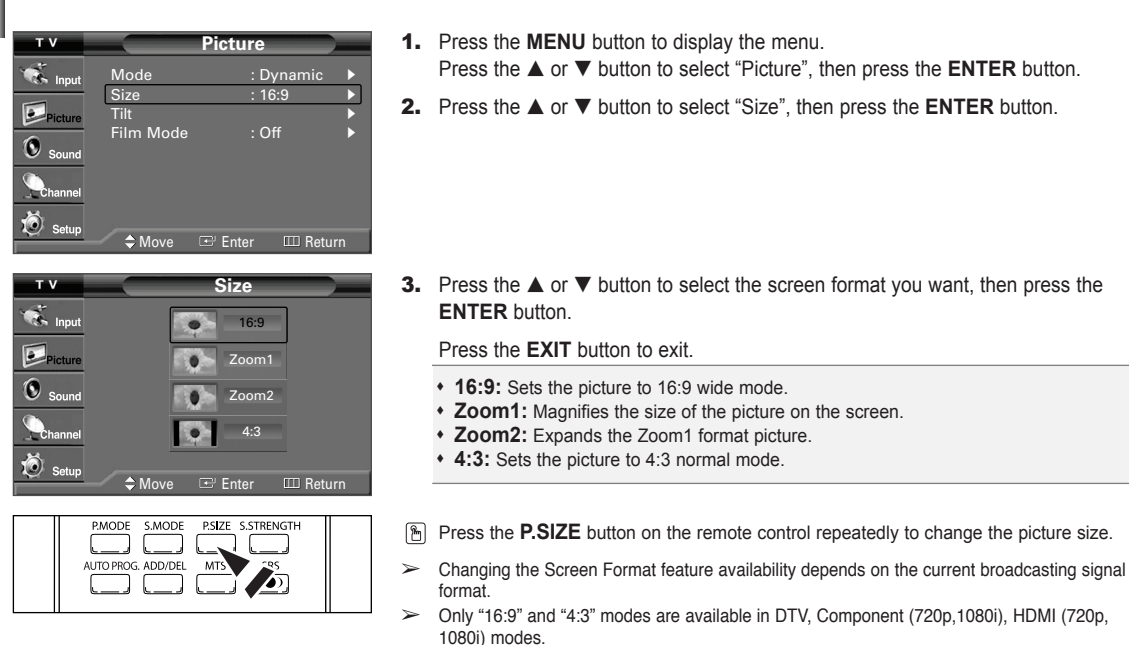

Viewing with a 4:3 signal (When a 4:3 signal is received)

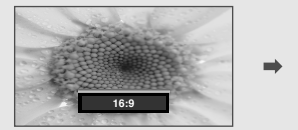

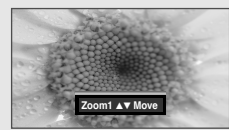

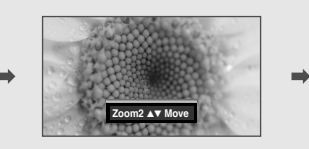

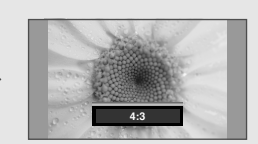

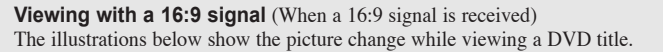

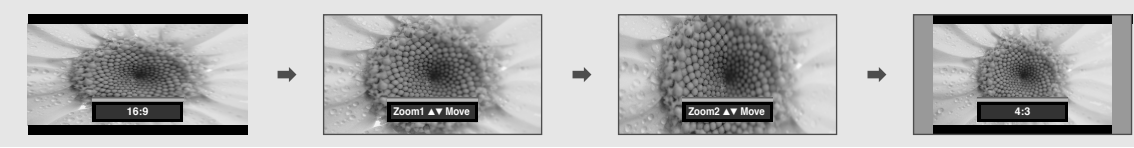

English-25

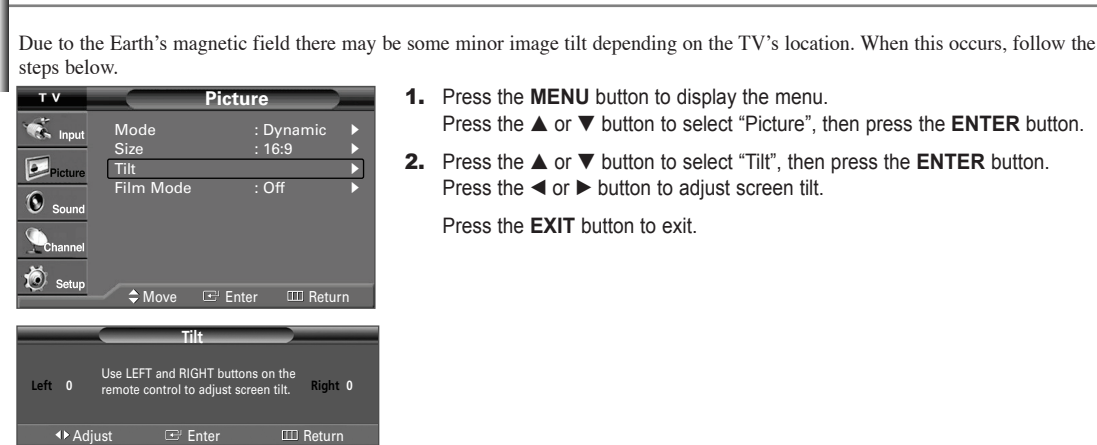

# 1. Press the **MENU** button to display the menu. Press the $\blacktriangle$ or $\checkmark$ button to select "Picture", then press the **ENTER** button.

- Press the  $\blacktriangle$  or  $\checkmark$  button to select "Tilt" then press the **ENTER** button
- Press the ◀ or ► button to adjust screen tilt

# Setting the Film Mode

Tilt

Film mode automatically senses and processes film signals from all sources and adjust the picture for optimum quality.

Film mode is supported in 480i only.

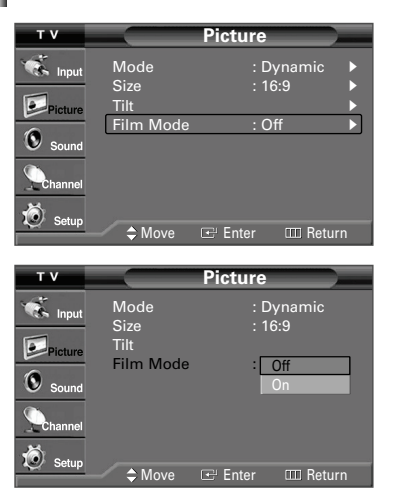

- 1. Press the **MENU** button to display the menu. Press the  $\blacktriangle$  or  $\triangledown$  button to select "Picture", then press the **ENTER** button.
- 2. Press the ▲ or ▼ button to select "Film Mode". then press the ENTER button.
- 3. Press the ▲ or ▼ button to select "Off" or "On", then press the ENTER button. Press the EXIT button to exit.

# **Sound Control**

# Using Automatic Sound Settings

Your TV has automatic sound settings ("Standard", "Music", "Movie", "Speech", and "Custom") that are preset at the factory. Or, you can select "Custom", which automatically recalls your personalized sound settings.

| тν      | Sound                        |                    |     |  |
|---------|------------------------------|--------------------|-----|--|
| 💰 Input | Mode                         | : Custom           |     |  |
| Picture | Equalizer<br>SRS TruSurro    | und XT:Off         | •   |  |
| Sound   | Auto Volume<br>Multi-Track ( | e : Off<br>Options | •   |  |
| Channel | Melody                       | : On               | Þ   |  |
| 🧔 Setup | ▲ Move                       | ਦ Enter ⊞ Ret      | uro |  |

1. Press the MENU button to display the menu. Press the ▲ or ▼ button to select "Sound", then press the ENTER button. 2. Press the ENTER button to select "Mode". Press the ▲ or ▼ button to select "Standard", "Music", "Movie", "Speech", or "Custom" sound setting, then press the ENTER button.

Press the EXIT button to exit.

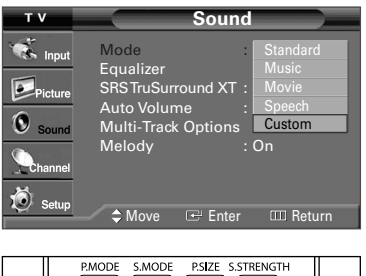

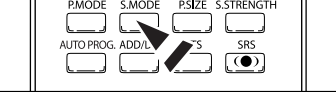

- Choose **Standard** for the standard factory settings.
- · Choose Music when watching music videos or concerts.
- Choose **Movie** when watching movies.
- Choose **Speech** when watching a show that is mostly dialog (i.e., news).
- Choose Custom to recall your personalized settings (see "Customizing the Sound").
- Press the **S.MODE** button on the remote control repeatedly to select one of the standard sound settings.

### **Customizing the Sound**

The sound settings can be adjusted to suit your personal preference. (Alternatively, you can use one of the "automatic" settings.)

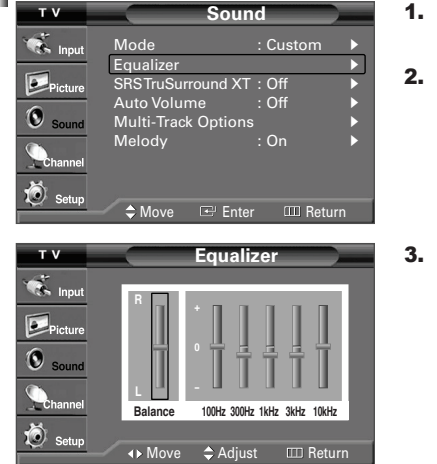

- Press the MENU button to display the menu. Press the ▲ or ▼ button to select "Sound", then press the ENTER button.
- 2. Press the ▲ or ▼ button to select "Equalizer", then press the ENTER button.
- Press the ◄ or ➤ button to select a particular frequency to adjust.
   Press the ▲ or ▼ button to increase or decrease the level of the particular frequency, then press the ENTER button.
  - Press the EXIT button to exit.
  - · L/R Sound Balance Adjustment:
    - To adjust the sound balance of the L/R speakers. • Bandwidth Adjustment (100Hz, 300Hz, 1KHz, 3KHz, 10KHz):
    - To adjust the level of different bandwidth frequencies.
  - If you make any changes to the equalizer settings, the sound mode is automatically switched to the "Custom" mode.

#### Setting the SRS TruSurround XT

TruSurround XT is a patented SRS technology that solves the problem of playing 5.1 multichannel content over two speakers. TruSurround delivers a compelling, virtual surround sound experience through any two-speaker playback system, including internal television speakers. It is fully compatible with all multichannel formats.

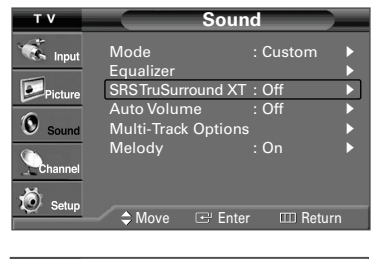

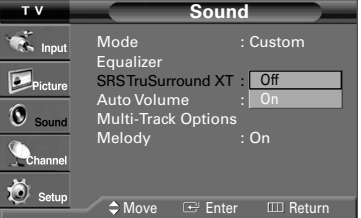

- 1. Press the MENU button to display the menu.
  - Press the  $\blacktriangle$  or  $\triangledown$  button to select "Sound", then press the **ENTER** button.
- Press the ▲ or ▼ button to select "SRS TruSurround XT", then press the ENTER button.
- Press the ▲ or ▼ button to select "On" or "Off", then press the ENTER button.
   Press the EXIT button to exit.

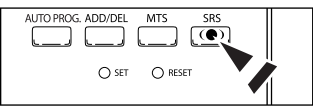

Press the SRS button on the remote control to select "On" or "Off".

#### TRADEMARK & LABEL LICENSE NOTICE

SRS() TruSurround XT. SRS and OSvmbol are trademarks of SRS Labs. Inc. TruSurround XT technology is incorporated under license from SRS Labs. Inc.

# Automatic Volume Control

Reduces the differences in volume level among broadcasters.

| тν          | Sound                      |
|-------------|----------------------------|
| 🐔 Input     | Mode : Custom              |
| Picture     | SRSTruSurround XT : Off    |
| Sound Sound | Multi-Track Options        |
| Channel     | Melody : On ►              |
| 💆 Setup     | ♦ Move                     |
| 8           |                            |
| т v         | Sound                      |
| 💰 Input     | Mode : Custom<br>Equalizer |
| Picture     | SRS TruSurround XT : Off   |
| Sound       | Multi-Track Options On     |
|             | Melody : On                |
| Channel     |                            |

- 1. Press the MENU button to display the menu.
  - Press the ▲ or ▼ button to select "Sound", then press the ENTER button.
- 2. Press the ▲ or ▼ button to select "Auto Volume". then press the ENTER button
- 3. Press the ▲ or ▼ button to select "On" or "Off", then press the ENTER button. Press the **EXIT** button to exit

# Choosing a Multi-Channel Sound (MTS) track - Digital

The digital-TV transmission system is capable of simultaneous transmission of many audio tracks (for example, simultaneous translations of the program into foreign languages). The availability of these additional "multitracks" depends upon the program.

#### **Preferred Language**

| тν      | Sound                          |
|---------|--------------------------------|
| 🐔 Input | Mode : Custom ►<br>Equalizer ► |
| Picture | SRSTruSurround XT : Off        |
| Sound   | Multi-Track Options            |
| Channel | Melody : On ▶                  |
| 🧔 Setup | ♦ Move                         |
| 1       |                                |
| тν      | Multi-Track Options            |
| 🐔 Input | Preferred Language : English   |
| Picture | French                         |
| Sound   |                                |
| Channel |                                |
| 1       |                                |

- 1. Press the MENU button to display the menu. Press the  $\blacktriangle$  or  $\triangledown$  button to select "Sound", then press the **ENTER** button.
- 2. Press the ▲ or ▼ button to select "Multi-Track Options", then press the ENTER button.
- 3. Press the ENTER button to select "Preferred Language". Press the ▲ or ▼ button to choose the language (English, Spanish or French) you want, then press the ENTER button.

Press the EXIT button to exit.

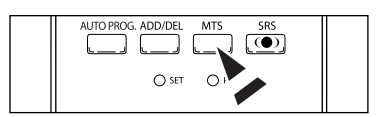

Press the MTS button on the remote control to listen in a language other than the preferred language.

# Choosing a Multi-Channel Sound (MTS) track - Analog

#### Multi-Track Sound

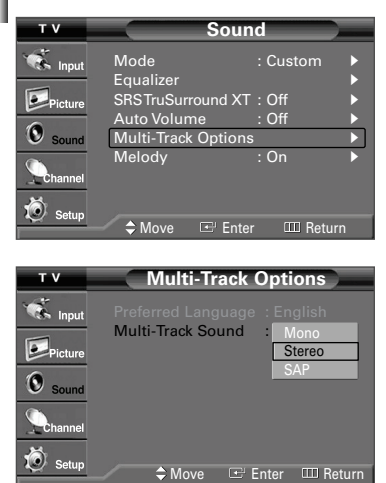

1. Press the **MENU** button to display the menu.

Press the ▲ or ▼ button to select "Sound", then press the ENTER button.

- Press the ▲ or ▼ button to select "Multi-Track Options", then press the ENTER button.
- Press the ▲ or ▼ button to select "Multi-Track Sound", then press the ENTER button.

Press the  $\blacktriangle$  or  $\blacktriangledown$  button to select a setting you want, then press the  $\blacksquare$  metric button.

Press the **EXIT** button to exit.

- Choose Mono for channels that are broadcasting in mono, or if you are having difficulty receiving a stereo signal.
- Choose Stereo for channels that are broadcasting in stereo.
- Choose SAP to listen to the Separate Audio Program, which is usually a foreignlanguage translation.

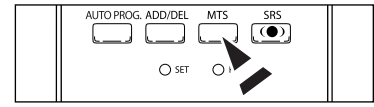

Press the MTS button on the remote control repeatedly to select "Mono", "Stereo", or "SAP".

# Setting the On/Off Melody

A melody sound can be set to come on when the TV is powered On or Off.

| тν          |                           | Sound               |            |   |
|-------------|---------------------------|---------------------|------------|---|
| 🐔 Input     | Mode<br>Equalizer         | : (                 | Custom     | • |
| Picture     | SRS TruSurr<br>Auto Volum | ound XT:(<br>ie  :( | ff<br>Off  | • |
| Sound Sound | Multi-Track               | Options             |            | Þ |
|             | Melody                    | : (                 | On         |   |
| C Setup     | Move                      | 🖭 Enter             | III Return |   |

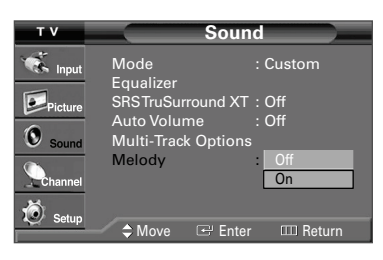

- Press the MENU button to display the menu. Press the ▲ or ▼ button to select "Sound", then press the ENTER button.
- **2.** Press the  $\blacktriangle$  or  $\blacktriangledown$  button to select "Melody", then press the **ENTER** button.
- Press the ▲ or ▼ button to select "On" or "Off", then press the ENTER button.
   Press the EXIT button to exit.

# **Channel Control**

#### Selecting the Antenna

REW

**.** 

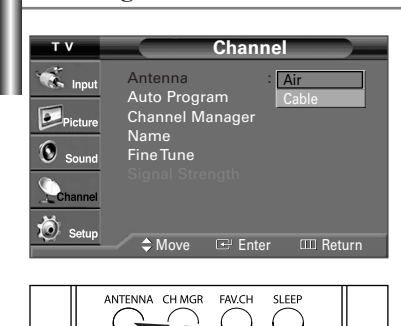

PLAY/PAUSE FF

(FII) (FF

-

- Press the MENU button to display the menu. Press the ▲ or ▼ button to select "Channel", then press the ENTER button.
- Press the ENTER button to select "Antenna".
   Press the ▲ or ▼ button to select "Air" or "Cable", then press the ENTER button.

Press the **EXIT** button to exit.

Press the **ANTENNA** button on the remote control to select Air or Cable.

- If the antenna is connected to ANT 1 IN (AIR), select "Air" and if it is connected to ANT 2 IN (CABLE), select "Cable".
- If both ANT 1 IN (AIR) and ANT 2 IN (CABLE) are connected, select the antenna input you want. If the antenna input is not selected properly, noise may appear on the screen.

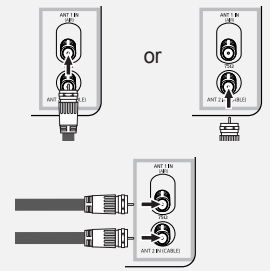

#### **Adding and Erasing Channels**

You can add or delete a channel to display the channels you want only. To use the Channel Manager function, first run Auto Program (see page 17).

| тν               |                         | Channel   |             |
|------------------|-------------------------|-----------|-------------|
| 🐔 Input          | Antenna<br>Auto Program | : Ai<br>m | r 🕨         |
| Picture<br>Sound | Name<br>Fine Tune       | lager     | •<br>•      |
|                  |                         |           |             |
| 🥑 Setup          | ♦ Move                  |           | IIII Return |

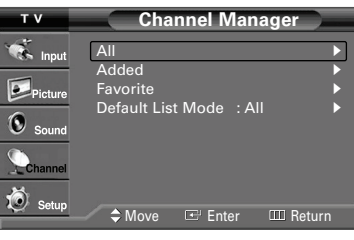

|               |                   |              | _ |
|---------------|-------------------|--------------|---|
|               | hannel Manager /A |              | _ |
| Air 8         |                   | 1/2          | 2 |
| DTV Air 2-1   | DTV Air 10-2      | 💎 Air 13     |   |
| 💎 Air 4       | DTV Air 10-3      | DTV Air 13-1 |   |
| < Air 6       | DTV Air 11-1      | DTV Air 13-2 |   |
| 💎 DTV Air 7-1 | DTV Air 11-2      | DTV Air 13-3 |   |
| 🔍 Air 8       | DTV Air 11-3      | DTV Air 13-4 |   |
| 💎 Air 9       | DTV Air 12-1      | 💎 Air 17     |   |
| 💎 Air 10      | DTV Air 12-2      | DTV Air 12-2 |   |
| DTV Air 10-1  | DTV Air 12-3      | Air 28       | • |
| 🗢 Lis         | t Mode            | 👄 Delete All |   |
| 🕄 Page 🛛 🗘 N  | love 🖙 Enter      |              |   |

- Press the MENU button to display the menu. Press the ▲ or ▼ button to select "Channel", then press the ENTER button.
- Press the ▲ or ▼ button to select "Channel Manager", then press the ENTER button.
- 3. Press the ENTER button to select "All".

 Press the ▲ or ▼ button to select a channel to delete, then press the ENTER button.

Press the  $\blacktriangle$  or  $\blacktriangledown$  button to select "Delete", then press the **ENTER** button to delete the channel.

| C            | hannel Manag  | er / All |              |     |
|--------------|---------------|----------|--------------|-----|
| DTV Air 7-1  |               |          |              | 1/2 |
| DTV Air 2-1  | 🔮 DTV Air 10- | 2 🔍      | Air 13       |     |
| 💎 Air 4      | 🔮 DTV Air 10- | 3 🔇      | DTV Air 13-1 |     |
| < Air 6      | 💎 DTV Air 11- | 1        | DTV Air 13-2 |     |
| DTV Air 7-1  | Watch I-      | 2 🔍      | DTV Air 13-3 |     |
| Air 8        | Add I-        | 3 🔇      | DTV Air 13-4 |     |
| 💎 Air 9      | Delete        | 1        | Air 17       |     |
| 💎 Air 10     | Favorite      | 2 🔍      | DTV Air 12-2 |     |
| DTV Air 10-1 | 🔍 DTV Air 12- | 3 🔍      | Air 28       |     |
| 👄 List       | : Mode 🛛 👄 Ad | id Ali   | 🔵 Delete     | All |
| <\$ N        | love 🖃 🗈      | nter     | 💷 Retu       | rn  |
|              |               |          |              |     |

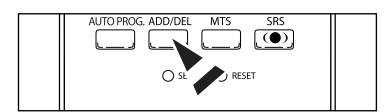

 Press the ▲ or ▼ button to select a channel to add, then press the ENTER button.

Press the  $\blacktriangle$  or  $\blacktriangledown$  button to select "Add", then press the **ENTER** button to add the channel.

Press the EXIT button to exit.

> All added channels will be shown on "Added" menu.

- Red button: Press repeatedly to select "All", "Added", or "Favorite".
- Green button: Press to add all channels deleted.
- Yellow button: Press to delete all channels memorized.
- Press the ADD/DEL button on the remote control. Press the CH ^ and CH button to select the channel to be added or deleted, then press the ENTER button.

#### To set-up Your Favorite Channels

You can set channels you watch frequently as favorites.

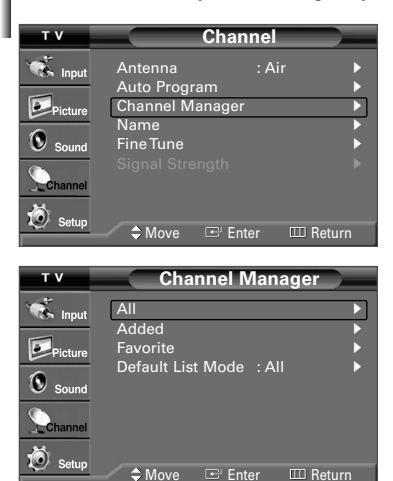

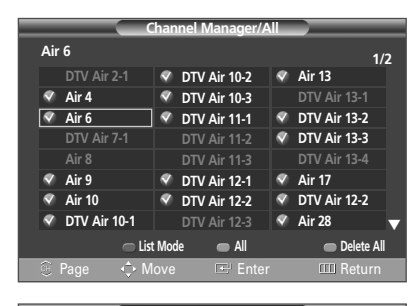

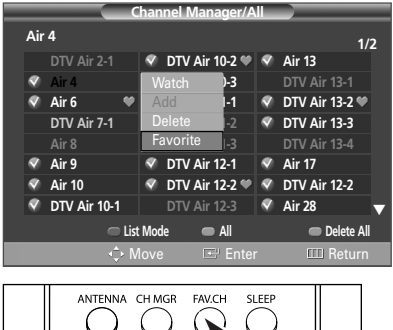

REW

<u>(</u>

°∎) (⊳i

- Press the MENU button to display the menu.
   Press the ▲ or ▼ button to select "Channel", then press the ENTER
- button.
- Press the ▲ or ▼ button to select "Channel Manager", then press the ENTER button.
- 3. Press the ▲ or ▼ button to select "All" or "Added", then press the ENTER button.
- Press the ▲/▼/◄/▶ button to select a channel as a favorite channel, then press the ENTER button.
   Press the CH ∧ and CH ∨ button to display the next channel list page.

 5. Press the ▲ or ▼ button to select "Favorite", then press the ENTER button. The "♥" symbol will appear and the channel will be set as a Favorite. To cancel your Favorite channel selection, press the ENTER button until the "♥" symbol disappears.

Press the **EXIT** button to exit.

- > Only memorized channels can be set as favorite channels.
- > All favorite channels will be shown on "Favorite" menu.
- To select the favorite channels you have set up, press the **FAV.CH** button on the remote control.

# Viewing the Channel Lists

You can display a list of all channels, added channels or your favorite channels.

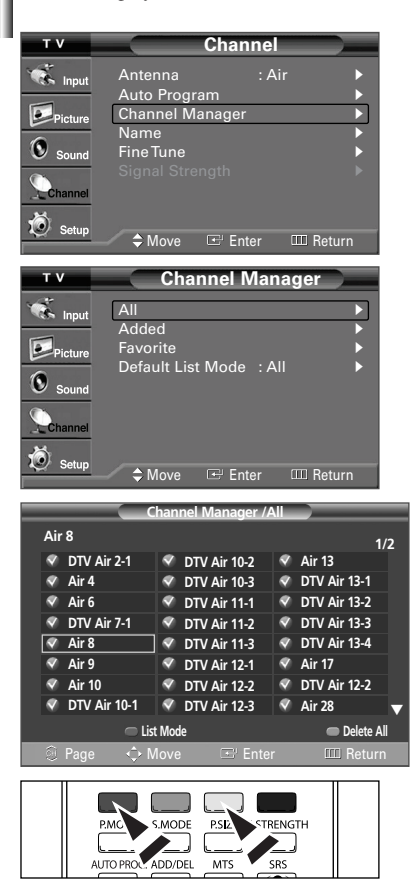

- 1. Press the **MENU** button to display the menu.
  - Press the  $\blacktriangle$  or  $\blacktriangledown$  button to select "Channel", then press the **ENTER** button.
  - Press the ▲ or ▼ button to select "Channel Manager", then press the ENTER button.
  - Press the ▲ or ▼ button to select "All", "Added" or "Favorite", then press the ENTER button.

To toggle between your all channels, add channels, or favorite channels, use the red button on the remote control.

Press the EXIT button to exit.

- Red button: Press repeatedly to select "All", "Added", or "Favorite".
- Yellow button: Press to delete all channels memorized.

# Setting the Default Channel List Mode

You can set All, Added, or Favorite to be the Default List that appears when you press the CH. MGR button.

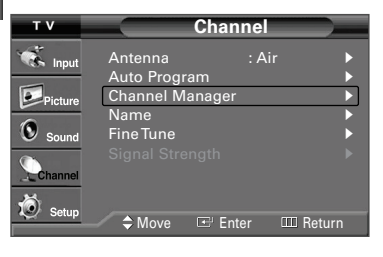

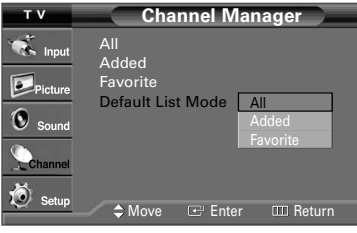

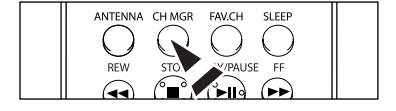

- Press the MENU button to display the menu. Press the ▲ or ▼ button to select "Channel", then press the ENTER button.
- Press the ▲ or ▼ button to select "Channel Manager", then press the ENTER button.
- 3. Press the ▲ or ▼ button to select "Default List Mode" then press the ENTER button.

Press the  $\blacktriangle$  or  $\blacktriangledown$  button to select "All", "Added", or "Favorite", then press the **ENTER** button.

> The Channel list you want to appear when you press the CH MGR button.

- All: Shows All the channels when you press the CH MGR button on the remote control.
- Added: Shows Added channels when you press CH MGR button on the remote control.
- Favorite: Shows Favorite channels when you press CH MGR button on the remote control.

Press the **EXIT** button to exit.

Press the CH MGR button on the remote control to bring up the Channel Lists.

# Labeling Channels

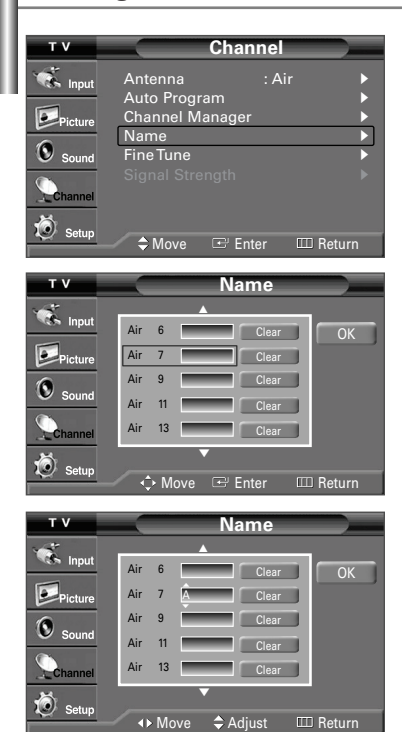

- Press the MENU button to display the menu. Press the ▲ or ▼ button to select "Channel", then press the ENTER button. Press the ▲ or ▼ button to select "Name", then press the ENTER button.
   Press the ▲ or ▼ button to select the channel to be assigned a new name the
- Press the ▲ or ▼ button to select the channel to be assigned a new name, then press the ENTER button.
- Press the ▲ or ▼ button to select a letter, a number or a blank (Results in this sequence: A...Z, 0...9, +, -, \*, /, blank).
   Press the ▶ button to switch to the next field, which will be selected.
   Select a second letter or digit by pressing the ▲ or ▼ button, as above.
   Repeat the process to select the last three digits. When you have finished, press the ENTER button to assign the new name.
   To erase the assigned new name, select "Clear" by pressing the ◄ or ▶ button, then press the ENTER button.

Press the EXIT button to exit.

- The names of digital broadcasting channels are automatically assigned and thus cannot be assigned by users.
- When you use a cable card to watch cable broadcasting, it may take some time for a channel name to be displayed due to the time it takes to receive data.
- If you add or delete the TV channel, the corresponding label information will also be added or deleted.

# **Fine Tuning Analog Channels**

Use fine tuning to manually adjust a particular channel for optimal reception.

| тν          |                 | Channel    |             |
|-------------|-----------------|------------|-------------|
| innut       | Antenna         | : A        | ir 🕨        |
|             | Auto Pro        | gram       | Þ           |
| Picture     | Channel<br>Name | Manager    |             |
| Sound Sound | FineTune        | )          |             |
| Channel     |                 |            | ► I         |
|             |                 |            |             |
| 🧶 Setup     | A Move          | 🖙 Enter    | III Return  |
|             |                 |            |             |
|             | Fi              | ne Tune    |             |
| Air         | 14              | Not Fine T | uned        |
|             |                 |            | 0           |
|             | R               | eset       |             |
| •           | Adjust          | 🖃 Save     | IIII Return |
|             |                 |            |             |
|             | Fi              | ne Tune    |             |
| Air         | 14 *            | Fine 1     | uned        |
|             | 1               |            | 3           |
|             | R               | eset       |             |
| •           | Adjust          | 🖭 Save     | III Return  |
|             |                 | aa Tuma    |             |
| A:*         | FII             | Net Fine T | imed        |
| AII         | 14<br>] -       | NOT FILE I |             |
|             |                 | _          |             |
|             | R               | eset       |             |
| ¢ I         | Move            | 🕑 Enter    | III Return  |
|             |                 |            |             |

- **1.** Press the **MENU** button to display the menu.
  - Press the  $\blacktriangle$  or  $\blacktriangledown$  button to select "Channel", then press the **ENTER** button.
- 2. Press the ▲ or ▼ button to select "Fine Tune", then press the ENTER button.
- 3. Press the ◀ or ► button to adjust the fine tuning.
- To store the fine tuning setting in the TV's memory, press the ENTER button. To reset the fine tuning setting, press the ▼ button to select "Reset", then press the ENTER button.

Press the **EXIT** button to exit.

- Only analog TV channels can be fine tuned.
- "\*" will appear next to the number of fine-tuned channels.

# Checking the Digital-Signal Strength

Unlike analog channels, which can vary in reception quality from "snowy" to clear, digital (HDTV) channels have either perfect reception quality or you will not receive them at all. So, unlike analog channels, you cannot fine tune a digital channel. You can, however, adjust your antenna to improve the reception of available digital channels.

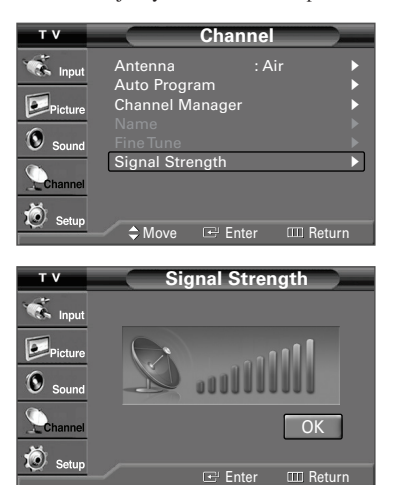

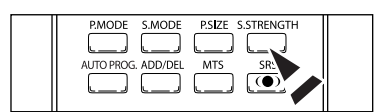

**1.** Press the **MENU** button to display the menu.

Press the  $\blacktriangle$  or  $\blacktriangledown$  button to select "Channel", then press the **ENTER** button.

 Press the ▲ or ▼ button to select "Signal Strength", then press the ENTER button.

If the signal strength meter indicates that the signal is weak, physically adjust your antenna to increase the signal strength.

Continue to adjust the antenna until you find the best position with the strongest signal.

Press the EXIT button to exit

You can also press the S.STRENGTH button on the remote control to check the signal strength.

# Using the R.Surf Feature

This feature allows you to set the TV to return to a particular channel after a certain amount of time. For example, you may be watching a channel when commercials start. You can set the R.Surf to "5 minutes", then switch channels. After 5 minutes, the TV will return to the original channel. To use the R.Surf feature:

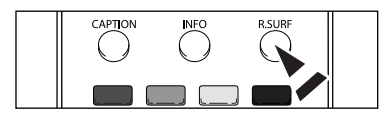

| Surf 1:30 |  |
|-----------|--|
|           |  |
|           |  |
|           |  |
|           |  |
|           |  |
|           |  |
|           |  |

- 1. While you are watching the channel to which you want to return, press the R.SURF button. The "Surf Off" is displayed.
- Press the R.SURF button again to set the timer in thirty second intervals, up to five minutes.
  - > The time will start decreasing while you are setting up the timer, and will reset after 5 minutes has passed or you turn it off.
- **3.** The time you set will begin counting down on the screen. When the time runs out, the TV will return to the channel you were watching when you set the timer.

# **Time Setting**

# Setting the Time

Setting the clock is necessary in order to use the various timer features of the TV. Also, you can check the time while watching the TV. (Just press the INFO button.)

#### **Option 1: Setting the Clock Manually**

| тv                                                 | Setup                                                                                    | 1. | Press the <b>MENU</b> button to display the menu.                                                                                                    |
|----------------------------------------------------|------------------------------------------------------------------------------------------|----|----------------------------------------------------------------------------------------------------|
| Virtue Input                                       | Plug & Play  Language : English Time V-Chip Caption Menu Transparency: Medium            |    | Press the $\blacktriangle$ or $\triangledown$ button to select "Setup", then press the <b>ENTER</b> button.<br>Press the $\blacktriangle$ or $\triangledown$ button to select "Time", then press the <b>ENTER</b> button.          |
| Channel                                            | Function Help : On<br>Move<br>Time                                                       | 2. | Press the ENTER button to select "Clock".                                                                                                    |
| Sound                                              | /// :<br>Clock<br>Sleep Timer : Off<br>On Timer : Inactivated<br>Off Timer : Inactivated |    |                                                                                                    |
| T V<br>T V<br>Picture<br>Sound<br>Channel          | ♦ Move                                                                                   | 3. | Press the <b>ENTER</b> button to select "Clock Mode".<br>Press the ▲ or ▼ button to select "Manual", then press the <b>ENTER</b> button.                                                                                           |
| V<br>V<br>V<br>V<br>Input<br>Picture<br>O<br>Sound | ♦ Move 	☐ Enter                                                                          | 4. | Press the ▲ or ▼ button to select "Clock Set", then press the ENTER button.                                                                                                    |
| TV<br>TV<br>V<br>Input                             | ♦ Move 	■ Enter                                                                          | 5. | Press the ◀ or ► button to move to "Month", "Day", "Year", "Hour", "Minute", or "am/pm". Set the date and time you want by pressing the ▲ or ▼ button, then press the <b>ENTER</b> button.<br>Press the <b>EXIT</b> button to exit |
| Sound<br>Channel                                   | Hour Minute am/pm                                                                        | λλ | The current time will appear every time you press the <b>INFO</b> button.<br>You can set the month, day, year, hour, and minute directly by pressing the number buttons on the remote control.                                     |

#### **Option 2: Setting the Clock Automatically**

| TV       | Cataur                                                                                                    | 4 |
|----------|----------------------------------------------------------------------------------------------------|---|
|          | Setup                                                                                                    |   |
| 🐨 Input  | Plug & Play 🕨 🕨                                                                                                    |   |
|          | Language : English                                                                                                    |   |
| Picture  | V-Chip                                                                                                    |   |
| Sound    | Caption •                                                                                                    |   |
| ()<br>() | Menu Transparency: Medium 🔹 🕨                                                                                                    |   |
| Channel  | Blue Screen : Off                                                                                                    |   |
| Setup    | Function Help : On                                                                                                    |   |
|          | 🛹 🗢 Move 🖙 Enter 🎟 Return                                                                                                    |   |
|          |                                                                                                    | _ |
| тν       | Time                                                                                                    | 2 |
| 🐨 Input  | /// :                                                                                                    |   |
| Picture  | Clock                                                                                                    |   |
| Sound    | On Timer : Inactivated                                                                                                    |   |
| Count    | OffTimer : Inactivated                                                                                                    |   |
| Channel  |                                                                                                    |   |
| in com   |                                                                                                    |   |
| Setup    | 🖌 🖨 Move 🖙 Enter 🎟 Return                                                                                                    |   |
|          |                                                                                                    | _ |
| тν       | Clock                                                                                                    | 3 |
| 🐔 Input  | /// :                                                                                                    |   |
| Picture  | Clock Mode : Manual                                                                                                    |   |
| 0        | Clock Set                                                                                                    |   |
| Sound    | DST : Off                                                                                                    |   |
| Channel  |                                                                                                    |   |
| <b>1</b> |                                                                                                    |   |
| Setup    | 🔷 🗢 Move 🖙 Enter 💷 Return                                                                                                    |   |
| *        |                                                                                                    |   |
| тν       | Time Zone                                                                                                    | 4 |
| ~*       | Select the time zone where you are                                                                                                    | 5 |
| S Input  | located.                                                                                                    | J |
| Picture  | Atlantic Atlaska                                                                                                    |   |
| 6        | Eastern<br>Pacific Central Atlantic                                                                                                    |   |
| Sound    | Mountain Mountain                                                                                                    |   |
| Channel  | Pacific Eastern                                                                                                    |   |
| *        | Hawaii                                                                                                    |   |
| Setup    | ▲ Move I Enter III Return                                                                                                    |   |
|          | •                                                                                                    |   |
| ту       | Clock                                                                                                    |   |
| 12       |                                                                                                    | 0 |
| S Input  | 12/ 24/ 2005/ 1 : 07 pm                                                                                                    |   |
| Picture  | Clock Mode : Auto                                                                                                    |   |
| Sound    | Time Zone                                                                                                    |   |
| oound    | DST : On                                                                                                    | × |
| Channel  | Off                                                                                                    | - |
| Set .    |                                                                                                    | × |
| Setup    | Anter Anter |   |

- Press the MENU button to display the menu.
- Press the ▲ or ▼ button to select "Setup", then press the ENTER button. Press the ▲ or ▼ button to select "Time", then press the ENTER button.
- 2. Press the ENTER button to select "Clock".

Press the ENTER button to select "Clock Mode".
 Press the ▲ or ▼ button to select "Auto", then press the ENTER button.

- 4. Press the ▲ or ▼ button to select "Time Zone", then press the ENTER button.
- Press the ▲ or ▼ button to highlight the time zone for your local area (and to move the highlight to the appropriate time zone on the map of the United States), then press the ENTER button.
- 6. Press the ▲ or ▼ button to select "DST" (Daylight Saving Time), then press the ENTER button.
  Press the ▲ or ▼ button to select "On" or "Off", then press the ENTER button.
  Press the EXIT button to exit.
- Depending on the broadcast station and signal, the auto time may not be set correctly. If this occurs, set the time manually.
- > Air or cable must be connected in order to set the time automatically.

#### Setting the On/Off Timer

Use this feature to set the TV to turn on or off at a desired time.

| тν      | Setup                                   |    |
|---------|-----------------------------------------|----|
| 🐔 input | Plug & Play                             | •  |
| Picture | Language : English<br>Time              |    |
| Sound   | V-Chip<br>Caption                       | •  |
| C Sound | Menu Transparency: Medium               | •  |
| Channel | Blue Screen : Off<br>Function Help : On |    |
| Setup   | 🔶 Move 🖙 Enter 💷 Retu                   | 'n |

- 1. Press the **MENU** button to display the menu.
  - Press the  $\blacktriangle$  or  $\lor$  button to select "Setup", then press the **ENTER** button. Press the  $\blacktriangle$  or  $\lor$  button to select "Time", then press the **ENTER** button.

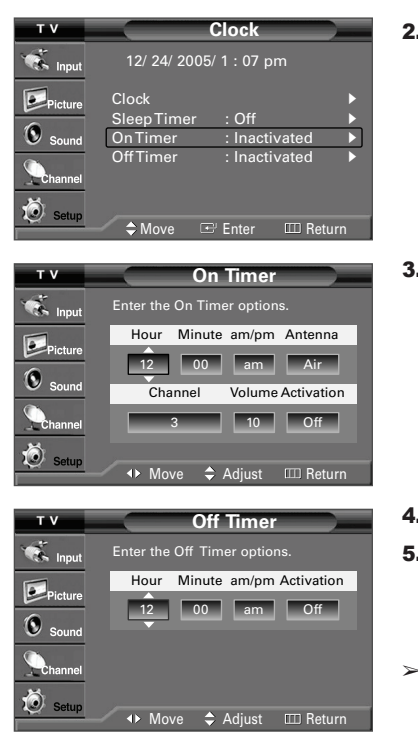

2. Press the ▲ or ▼ button to select "On Timer", then press the ENTER button.

Press the ▲ or ▼ button to set the hour, then press the ► button to move to the next step.

Set other items using the same method as above.

- > When finished, press the **MENU** button to return.
- > You can set the hour, minute, and channel directly by pressing the number buttons on the remote control.
- **4.** Press the ▲ or ▼ button to select "Off Timer", then press the **ENTER** button.
- Press the ▲ or ▼ button to set the hour, then press the ► button to move to the next step.

Set other items using the same method as above.

Press the EXIT button to exit.

Auto Power Off When you set the timer "On", the TV will eventually turn off, if no controls are operated for 3 hours after the TV was turned on by timer. This function is only available in timer "On" mode and prevents overheating, which may occur if a TV is on for too long.

#### Setting the Sleep Timer

The sleep timer automatically shuts off the TV after a preset time (from 30 to 180 minutes).

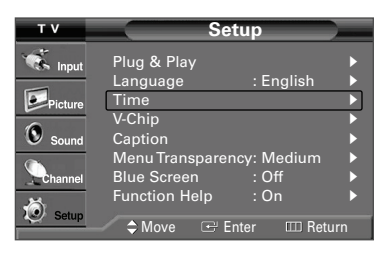

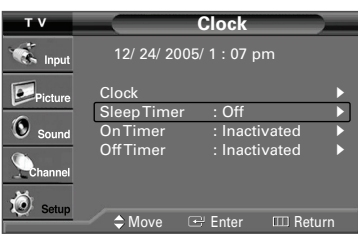

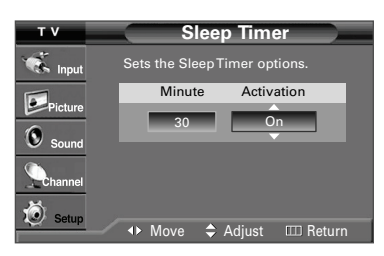

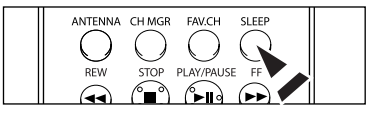

- Press the MENU button to display the menu. Press the ▲ or ▼ button to select "Setup", then press the ENTER button. Press the ▲ or ▼ button to select "Time", then press the ENTER button.
- 2. Press the ▲ or ▼ button to select "Sleep Timer", then press the ENTER button.

 Press the ▲ or ▼ button to select the minute. Setting the Timer sets the Activation to "On" automatically.

To cancel the set sleep timer: Press the ► button to select "Activation". Press the ▲ or ▼ button to select "Off", then press the ENTER button. Press the EXIT button to exit.

Press the SLEEP button on the remote control until the appropriate time interval appears (any of the preset values from "30 min" to "180 min").

# **Function Description**

#### Selecting a Menu Language

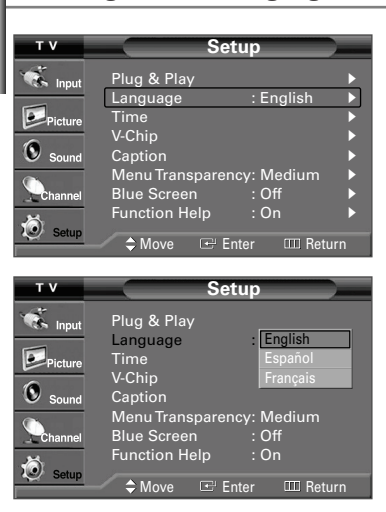

- Press the MENU button to display the menu. Press the ▲ or ▼ button to select "Setup", then press the ENTER button. Press the ▲ or ▼ button to select "Language", then press the ENTER button.
- Press the ▲ or ▼ button to select the appropriate language: "English", "Español" or "Français", then press the ENTER button.

Press the EXIT button to exit.

#### Using the V-Chip

The V-Chip feature automatically locks out programs that are deemed inappropriate for children. The user must enter a PIN (personal ID number) before any of the V-Chip restrictions are set up or changed.

#### Setting Up Your Personal ID Number (PIN)

| тν                                                                                                    | Setup                                                                                                    |
|----------------------------------------------------------------------------------------------------|----------------------------------------------------------------------------------------------------|
| Picture                                                                                                    | Plug & Play<br>Language : English<br>Time<br>V-Chip                                                                                                    |
| Sound<br>Channel                                                                                                    | Caption<br>Menu Transparency: Medium<br>Blue Screen : Off<br>Function Help : On                                                                                                    |
|                                                                                                    | 🛹 🗢 Move 🖙 Enter 🎟 Return                                                                                                    |
| T V<br>Sinput<br>Picture<br>Sound<br>Channel                                                                                                    | V-Chip<br>Enter PIN.                                                                                                    |
| Setup                                                                                                    | 0~9 Enter PIN III Return                                                                                                    |
|                                                                                                    |                                                                                                    |
| тν                                                                                                    | V-Chip                                                                                                    |
| T V                                                                                                    | V-Chip<br>V-Chip Lock : Off ►<br>TV Parental Guidelines ►<br>MPAA Rating ►                                                                                                    |
| T V<br>input<br>Picture<br>Sound<br>Channel                                                                                                    | V-Chip<br>V-Chip Look : Off •<br>TV Parental Guidelines •<br>MPAA Rating<br>Canadian English<br>Canadian French •<br>Downloadable U.S. Rating •<br>Change PIN •                                                                                              |
| TV<br>input<br>Picture<br>Sound<br>Channel<br>Setup                                                                                                    | V-Chip         V-Chip Lock       : Off         TV Parental Guidelines         MPAA Rating         Canadian English         Canadian Erench         Downloadable U.S. Rating         Change PIN         ♦ Move         C Enter         Cature                 |
| T V<br>Sound<br>Channel<br>Setup<br>T V                                                                                                    | V-Chip<br>V-Chip Look : Off<br>TV Parental Guidelines<br>MPAA Rating<br>Canadian English<br>Canadian French<br>Downloadable U.S. Rating<br>Change PIN<br>Move Enter Enter<br>Change PIN                                                                      |
| TV<br>Control of the second second seco                                                                                                    | V-Chip<br>V-Chip Lock : Off →<br>TV Parental Guidelines →<br>MPAA Rating<br>Canadian English →<br>Canadian French →<br>Downloadable U.S. Rating →<br>Change PIN →<br>Move @ Enter @ Return<br>Change PIN →                                                   |
| T V<br>Sound<br>Channel<br>Channel<br>Setup<br>T V<br>Ficture<br>Picture                                                                                                    | V-Chip<br>V-Chip Lock : Off •<br>TV Parental Guidelines •<br>MPAA Rating<br>Canadian English •<br>Canadian French •<br>Downloadable U.S. Rating •<br>Change PIN •<br>• Move • Enter • Return<br>• Move • Enter • Return<br>• Move • Enter • Return           |
| T V<br>Constraints in put<br>Picture<br>Sound<br>Channel<br>Sound<br>T V<br>Sound<br>Input<br>Picture<br>Sound                                                                                                    | V-Chip<br>V-Chip Lock : Off •<br>TV Parental Guidelines<br>MPAA Rating<br>Canadian English<br>Canadian French •<br>Downloadable U.S. Rating •<br>Change PIN •<br>Move © Enter @ Return<br>Change PIN<br>Enter New PIN.<br>* * * *                            |
| T V<br>Sound<br>Sound<br>Sound<br>Sound<br>Sound<br>Sound<br>T V<br>Sound<br>Picture<br>Sound<br>Sound<br>Soun | V-Chip<br>V-Chip Lock : Off ↓<br>TV Parental Guidelines<br>MPAA Rating<br>Canadian English<br>Canadian French<br>Downloadable U.S. Rating ↓<br>Change PIN ↓<br>Move @ Enter @ Return<br>Change PIN<br>Enter New PIN.<br>★ ★ ★ ★<br>Confirm New PIN.<br>★ ★ ★ |

- Press the MENU button to display the menu. Press the ▲ or ▼ button to select "Setup", then press the ENTER button.
- Press the ▲ or ▼ button to select "V-Chip", then press the ENTER button. The message "Enter PIN" will appear. Enter your 4 digit PIN number.
   > The default PIN number of a new TV set is "0-0-0-0".

**3.** The "V-Chip" screen will appear.

Press the  $\blacktriangle$  or  $\blacktriangledown$  button to select "Change PIN", then press the **ENTER** button. The Change PIN screen will appear. Choose any 4 digits for your PIN and enter them.

As soon as the 4 digits are entered, the "Confirm new PIN" screen appears. Re-enter the same 4 digits. When the Confirm screen disappears, your PIN has been memorized.

Press the EXIT button to exit.

> If you forget the PIN, press the remote control buttons in the following sequence, which resets the pin to 0-0-0: Power Off.  $\rightarrow$  MUTE  $\rightarrow$  8  $\rightarrow$  2  $\rightarrow$  4  $\rightarrow$  Power On.

English-38

#### How to Enable/Disable the V-Chip

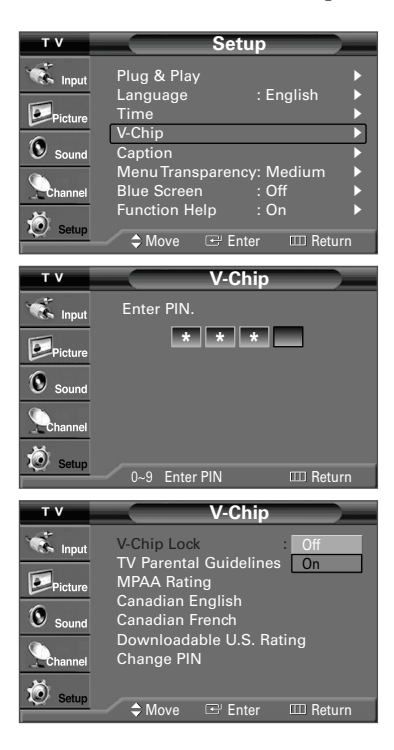

- Press the MENU button to display the menu. Press the ▲ or ▼ button to select "Setup", then press the ENTER button.
- Press the ▲ or ▼ button to select "V-Chip", then press the ENTER button. The message "Enter PIN" will appear. Enter your 4 digit PIN number.

 The "V-Chip" screen will appear. To enable the V-Chip feature, press the ENTER button so that the "V-Chip Lock" field is "On". (Pressing the ▲ or ▼ button will alternate between "On" and "Off".) Press the ENTER button.

Press the **EXIT** button to exit.

# How to Set up Restrictions Using the "TV Parental Guidelines"

First, set up a personal identification number (PIN), and enable the V-Chip. (See previous section.) Parental restrictions can be set up using either of two methods: The TV guidelines or the MPAA rating.

1.

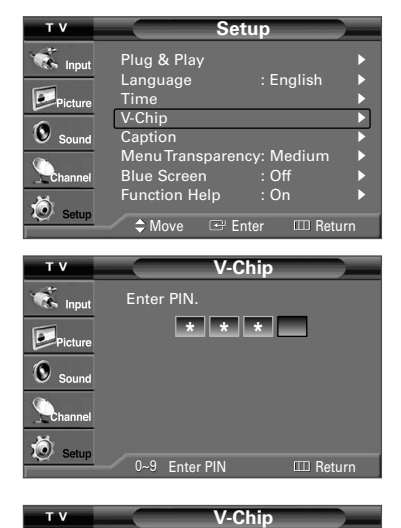

Press the  $\blacktriangle$  or  $\forall$  button to select "Setup", then press the **ENTER** button.

Press the **MENU** button to display the menu.

 Press the ▲ or ▼ button to select "V-Chip", then press the ENTER button. The message "Enter PIN" will appear. Enter your 4 digit PIN number.

- The "V-Chip" screen will appear. Press the ▲ or ▼ button to select "TV Parental Guidelines", then press the ENTER button.
- Input
   V-Chip Lock
   : On

   Implementation
   TV Parental Guidelines

   Implementation
   MPAA Rating

   Implementation
   Canadian English

   Implementation
   Canadian French

   Implementation
   Canadian English

   Implementation
   Canadian English

   Implementation
   Canadian English

   Implementation
   Canadian English

   Implementation
   Canadian English

   Implementation
   Canadian English

   Implementation
   Canadian English

   Implementation
   Canadian English

   Implementation
   Canadian English

   Implementation
   Canadian English

   Implementation
   Canadian English

   Implementation
   Canadian English

   Implementation
   Canadian English

   Implementation
   Canadian English

   Implementation
   Canadian English

   Implementation
   Canadian English

   Implementation
   Canadian English

   Implementation
   Canadian English

   Implementation
   Canadian English

   Implementation
   Canadian English

   Implementation
   Canadian English

   Implementation
   Canadian English

   Implementation
   Canadian English
   </
  - 4. The "TV Parental Guidelines" screen will appear.

Press the  $\blacktriangle$  or  $\blacktriangledown$  button to select one of the six aged based categories:

| TV-Y: Young children                           | • TV-G: General audience                       |
|------------------------------------------------|------------------------------------------------|
| <ul> <li>TV-Y7: Children 7 and over</li> </ul> | <ul> <li>TV-PG: Parental guidance</li> </ul>   |
|                                                | <ul> <li>TV-14: Viewers 14 and over</li> </ul> |
|                                                | TV-MA: Mature audience                         |

| тν      | T             | / Pai | rent | al   | Gι | iide | lines      |
|---------|---------------|-------|------|------|----|------|------------|
| 🐔 Input | TV-Y          | ALL F | vv   | S    | L  | D    | Allow All  |
| Picture | TV-Y7<br>TV-G | 6 6   | )    |      |    |      | Block All  |
| Sound   | TV-G          |       |      |      |    |      |            |
| Channel | TV-MA         |       |      |      |    |      |            |
| 🧕 Setup | -             | Nove  |      | Ente | er |      | III Return |

5. At this point, one of the TV-Ratings is selected. Press the ENTER button. Depending on your existing setup, the "♠" symbol will be selected. (Blank = Unblocked, ♠ = Blocked) While "♠" is selected, press the ENTER button to block or unblock the category.

To select a different TV-Rating, press the  $\blacktriangle$  or  $\blacktriangledown$  button and then repeat the process.

- > Allow all: Press to unlock all TV ratings. / Block all: Press to lock all TV ratings.
- The TV-Y, TV-Y7, TV-G, TV-PG, TV-14 and TV-MA have additional options. See the next step to change any of the following sub-ratings: FV: Fantasy violence / D: Sexually Suggestive Dialog / L: Adult Language / S: Sexual situation / V: Violence
- The V-Chip will automatically block certain categories that are "more restrictive". For example, if you block "TV-Y" category, then TV-Y7 will automatically be blocked. Similarly, if you block the TV-G category, then all the categories in the "young adult" group will be blocked (TV-G, TV-PG, TV-14, and TV-MA). The subratings (D, L, S, V) work together similarly. (See next section.)
- 6. How to set the FV, V, S, L and D sub-ratings.

First, select one of these TV-Ratings: TV-Y, TV-Y7, TV-G, TV-PG, TV-14, or TV-MA (See Step 4. on page 39), and press the ENTER button.

The "a"symbol will be displayed for each sub-rating.

While "a" is selected, press the ► button to go to a sub rating.

Press the **ENTER** to block the sub rating. To select a different TV-Rating, press the  $\blacktriangle$  or  $\checkmark$  button and then repeat the process.

- The V-chip will automatically block certain categories that are "More restrictive". For example, if you block "L" sub-rating in TV-PG, then the "L" sub-ratings in TV-14 and TV-MA will automatically be blocked.
- 7. Press the EXIT button to clear all the screens. (Or proceed to the next section, and set up additional restrictions based on the MPAA codes.)
- These categories consist of two separate groups: TV-Y and TV-Y7 (young children through age 7), and TV-G through TV-MA (everybody else). The restrictions for these two groups work independently: If a household includes very young children as well as young adults, the TV guidelines must be set up separately for each age group. (See next step.)

#### How to Set up Restrictions Using the MPAA Ratings: G, PG, PG-13, R, NC-17, X, NR

The MPAA rating system uses the Motion Picture Association of America (MPAA) system, and its main application is for movies. When the V-Chip lock is on, the TV will automatically block any programs that are coded with objectionable ratings (either MPAA or TV-Ratings).

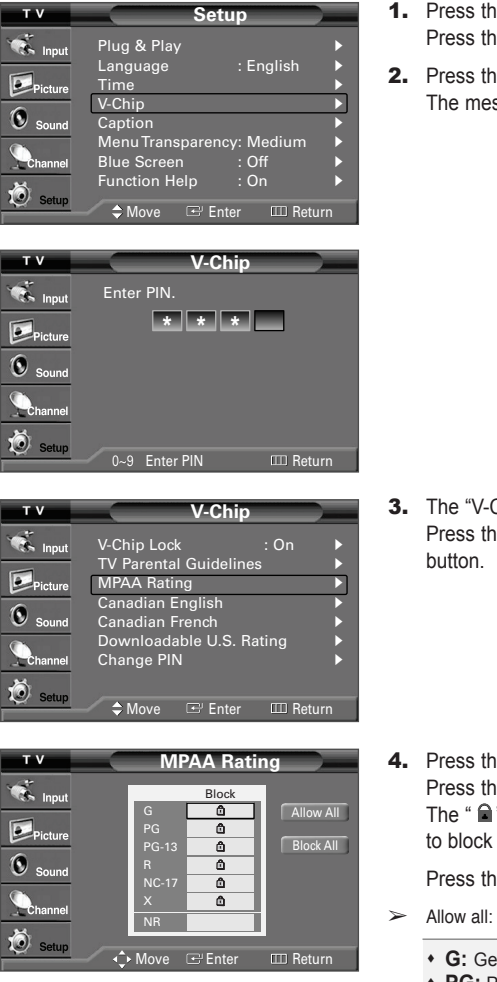

- Press the MENU button to display the menu. Press the ▲ or ▼ button to select "Setup", then press the ENTER button.
- Press the ▲ or ▼ button to select "V-Chip", then press the ENTER button. The message "Enter PIN" will appear. Enter your 4 digit PIN number.

 The "V-Chip" screen will appear. Press the ▲ or ▼ button to select "MPAA Rating", then press the ENTER button.

Press the EXIT button to exit.

- Allow all: Press to unlock all TV ratings. / Block all: Press to lock all TV ratings.
  - G: General audience (no restrictions).
  - **PG:** Parental guidance suggested.
  - PG-13: Parents strongly cautioned.
  - R: Restricted. Children under 17 should be accompanied by an adult.
  - NC-17: No children under age 17.
  - X: Adults only.
  - NR: Not rated.
- The V-Chip will automatically block any category that is "more restrictive". For example, if you block the "PG-13" category, then "R", "NC-17" and "X" will automatically be blocked also.

#### How to Set up Restrictions Using the 'Canadian English'

IIII Return

| тν               | Setup                                                        |
|------------------|--------------------------------------------------------------|
| Input            | Plug & Play<br>Language : English<br>Time<br>V Chin          |
| Sound<br>Channel | Caption Caption Blue Screen : Off Function Help : On Caption |
|                  | 🛹 🗢 Move 🖙 Enter 🎞 Return                                    |
| тν               | V-Chip                                                       |
| 🐨 Input          | Enter PIN.                                                   |
| Picture          | * * *                                                        |
| Sound            |                                                              |

 T V
 V-Chip

 Input
 V-Chip Lock
 : On

 TV Parental Guidelines
 >

 Picture
 MPAA Rating
 >

 Sound
 Canadian English
 >

 Channel
 Change PIN
 >

 Setup
 \$
 Move
 Enter

0~9 Enter PIN

| т v                       | Car                                    | nadian Eng | glish                  |
|---------------------------|----------------------------------------|------------|------------------------|
| input<br>Picture<br>Sound | E<br>C<br>C8+<br>G<br>PG<br>14+<br>18+ | Block      | Allow All<br>Block All |
| Setup                     |                                        | Entor      | III Poturn             |

- 1. Press the **MENU** button to display the menu.
  - Press the  $\blacktriangle$  or  $\blacktriangledown$  button to select "Setup", then press the ENTER button.
- Press the ▲ or ▼ button to select "V-Chip", then press the ENTER button. The message "Enter PIN" will appear. Enter your 4 digit PIN number.

3. The "V-Chip" screen will appear. Press the ▲ or ▼ button to select "Canadian English", then press the ENTER button.

Press the EXIT button to exit.

- > Allow all: Press to unlock all TV ratings. / Block all: Press to lock all TV ratings.
  - E: Exempt programming includes...news, sports, documentaries and other information programming, talk shows, music videos, and variety programming.
  - C: Programming intended for children under age 8.
  - C8+: Programming generally considered acceptable for children 8 years and over to watch on their own.
  - G: General programming, suitable for all audiences.
  - PG: Parental Guidance.
  - **14+:** Programming contains themes or content which may not be suitable for viewers under the age of 14.
  - 18+: Adult programming.
- The V-Chip will automatically block any category that is "more restrictive". For example, if you block "G" category, then "PG", "14+" and "18+" will automatically be blocked also.

#### How to Set up Restrictions Using the 'Canadian French'

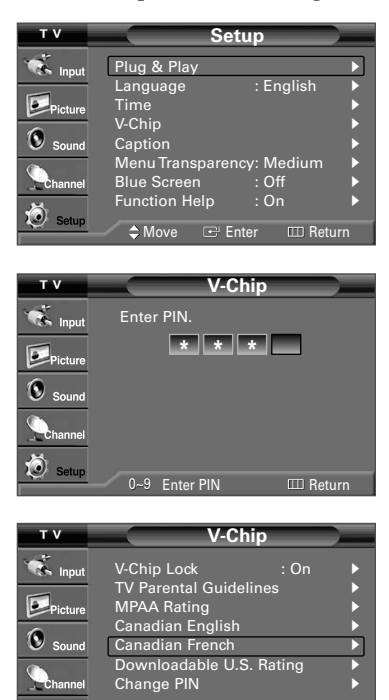

Canadian French

Block All

Block

۵

Ö

тν

💰 Input

Picture

Sound

Setun

- **1.** Press the **MENU** button to display the menu.
  - Press the  $\blacktriangle$  or  $\blacktriangledown$  button to select "Setup", then press the **ENTER** button.
- Press the ▲ or ▼ button to select "V-Chip", then press the ENTER button. The message "Enter PIN" will appear. Enter your 4 digit PIN number.

3. The "V-Chip" screen will appear. Press the ▲ or ▼ button to select "Canadian French", then press the ENTER button.

- - Allow all: Press to unlock all TV ratings. / Block all: Press to lock all TV ratings.
    - E: Exempt programming includes...news, sports, documentaries and other information programming, talk shows, music videos, and variety programming.
    - General.
    - 8 ans+: Not recommended for young children.
    - 13 ans+: Programming may not be suitable for children under the age of 13.
    - 16 ans+: Programming is not suitable for children under the age of 16.
    - 18 ans+: Programming restricted to adults.
- The V-Chip will automatically block any category that is "more restrictive". For example, if you block "8 ans+" category, then "13 ans+", "16 ans+" and "18 ans+" will automatically be blocked also.

#### Using the V-Chip for Digital channels

Parental restriction information can be used while watching DTV channels.

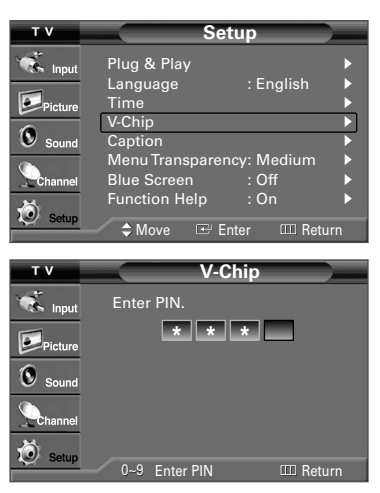

| тν      | V-Chip                                 |        |
|---------|----------------------------------------|--------|
| 💰 Input | V-Chip Lock : On                       | Þ      |
| Picture | MPAA Rating                            | •      |
| Sound   | Canadian English<br>Canadian French    | ►<br>► |
| Channel | Downloadable U.S. Rating<br>Change PIN | •      |
| Setup   |                                        |        |
|         | 🛹 🗢 Move 🖽 Enter 🎞 I                   | Return |

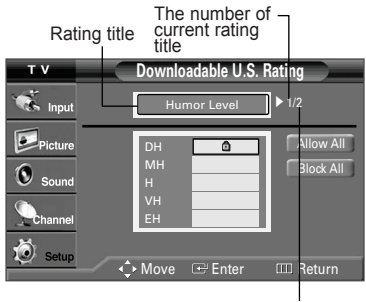

The number of all rating title

- Press the MENU button to display the menu. Press the ▲ or ▼ button to select "Setup", then press the ENTER button.
- 2. Press the ▲ or ▼ button to select "V-Chip", then press the ENTER button. The message "Enter PIN" will appear. Enter your 4 digit PIN number.

- 3. The "V-Chip" screen will appear. Press the ▲ or ▼ button to select "Downloadable U.S. Rating", then press the ENTER button.
  - If information is not downloaded from the broadcasting station, the Downloadable US -rating menu is deactivated.
  - Parental restriction information is automatically downloaded while watching DTV channels. It may take several seconds.
  - The downloadable US rating menu is available for use after information is downloaded from the broadcasting station. However, depending on the information from the broadcasting station, it may not be available for use.

#### Press the EXIT button to exit.

- > Allow all: Press to unlock all TV ratings. / Block all: Press to lock all TV ratings.
- > Parental restriction levels differ depending on the broadcasting station.
- The default menu name and Downloadable US rating changes depending on the downloaded information.
- Even if you set the On-screen display to your desired language, the "Downloadable U.S. Rating" menu will appear in English only.
- > The rating will automatically block certain categories that are more restrictive.
- The rating titles(For example: Humor Level..etc) and TV ratings(For example: DH,MH,H..etc) may differ depending on the broadcasting station.

# Viewing Closed Captions(On-Screen Text Messages) - Digital

The Digital Captions function operates on digital channels.

On

🗢 Move 🖙 Enter 🎟 Return

Caption

**Caption Options** 

Background Opacity : Default Return to Default

Default

Default

: Default

: Default

: Default

C

Þ

| т v      | Setup                    |        |
|----------|--------------------------|--------|
| 🐔 Input  | Plug & Play              | ►      |
|          | Language : Englis        | ¦h ▶   |
| Picture  | Time                     | ►      |
| 6        | V-Chip                   |        |
| Sound 🔍  | Caption                  |        |
|          | Menu Transparency: Mediu | ım 🕨   |
| Channel  | Blue Screen : Off        | •      |
| 10 Catur | Function Help : On       | •      |
| Secup    | 🖌 🖨 Move 🖙 Enter 📖       | Return |
|          |                          |        |
| ти       | Cantion                  |        |

Caption Caption Mode Caption Options

🐔 Input

Picture Sound

💰 Input

Distur

Sound

🐔 Input

Picture

**()** 

Size

- 1. Press the **MENU** button to display the menu. Press the  $\blacktriangle$  or  $\checkmark$  button to select "Setup", then press the **ENTER** button.
- 2. Press the ▲ or ▼ button to select "Caption", then press the ENTER button.
- 3. Press the ENTER button to select "Caption". Press the  $\blacktriangle$  or  $\checkmark$  button to select "On", then press the **ENTER** button.

Caption 🐔 Input Default Caption Mode Caption Options Pict Source 🖙 Enter 🛛 🖾 Return ≜ Move

Caption Mode

Caption Options

Font Style Foreground Color Background Color

4. Press the ▲ or ▼ button to select "Caption Mode". then press the ENTER hutton Press the ▲ or ▼ button to select the submenu (Default, Service1~ Service6.

CC1~CC4 or Text1 ~ Text4) you want, then press the ENTER button.

- Press the  $\blacktriangle$  or  $\checkmark$  button to select "Caption Options", then press the **ENTER** 5. button.
- 6. Press the ENTER button to select "Size".

Press the  $\blacktriangle$  or  $\bigtriangledown$  button to select the desired caption option, then press the ENTER button

Press the ▲ or ▼ button to select the desired sub-menu options (see options below), then press the ENTER button.

Press the EXIT button to exit.

- $\searrow$ The availability of captions depends on the program being broadcast.
- $\succ$ "Default" means to follow the standard set by the broadcaster.
- ≻ Foreground and Background cannot be set to have the same color. ≻
  - Foreground Opacity and Background Opacity cannot be both set to "Transparent".
  - Size: This option consists of "Default", "Small", "Standard", and "Large". The default is "Standard".
  - Font style: This option consists of "Default", "Style0 ~ Style 7". You can change ٠ the font you want. The default is "Style 0".
  - Foreground Color: This option consists of "Default", "White", "Black", "Red", "Green", "Blue", "Yellow", "Magenta", and "Cyan". You can change the color of the letter. The default is "White".
  - Background Color: This option consists of "Default", "White", "Black", "Red", "Green", "Blue", "Yellow", "Magenta", and "Cyan". You can change the background color of the caption. The default is "Black".
  - Foreground Opacity: This option consists of "Default", "Solid", "Flashing", "Translucent", and "Transparent". You can change the opacity of the letter.

- Background Opacity: This option consists of "Default", "Solid", "Flashing", "Translucent", and "Transparent". You can change the background opacity of the caption.
- Return to Default: This option sets each of "Size", "Font style", "Foreground Color", "Background Color", "Foreground Opacity", and "Background Opacity" to its factory default.

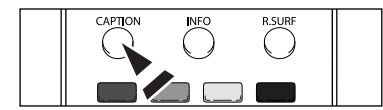

You can also press the CAPTION button on the remote control to select Captions "On" or "Off".

### Viewing Closed Captions(On-Screen Text Messages) - Analog

The Analog Caption function operates in either analog TV channel mode or external signal mode. (Depending on the broadcasting signal, the Analog Caption function may operate on digital channels.)

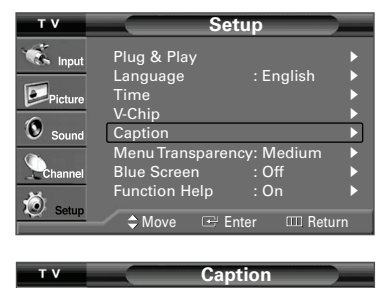

Caption Caption Mode

🐔 Input

- Press the MENU button to display the menu. Press the ▲ or ▼ button to select "Setup", then press the ENTER button.
- 2. Press the ▲ or ▼ button to select "Caption", then press the ENTER button.
- Press the ENTER button to select "Caption".
   Press the ▲ or ▼ button to select "On", then press the ENTER button.

 ▼ V
 Caption

 Caption
 Caption Mode

 Caption Mode
 CC1

 Caption Options
 CC2

 Sound
 CC4

 Channel
 Text1

 Text3
 Text3

 Setup
 Move

 Press the ▲ or ▼ button to select "Caption Mode", then press the ENTER button.

Press the  $\blacktriangle$  or  $\triangledown$  button to select the submenu (CC1~CC4 or Text1 ~ Text4) you want, then press the **ENTER** button.

Press the EXIT button to exit.

- ➤ The default is "CC1".
  - CC1: The Primary Synchronous Caption Service. These are captions in the primary language that must be in sync with the sound, preferably matched to a specific frame.
  - CC2: The Special Non-Synchronous Use Captions. This channel carries data that is intended to augment information carried in the program.
  - CC3: Secondary Synchronous Caption Service. Alternate program-related caption data, typically second language captions.
  - CC4: Special Non-Synchronous Use Captions. Similar to CC2.
  - Text1: First Text Service. This may be various non-program related data.
  - Text2: Second Text Service. Additional data, usually not program related.
  - Text3/Text4: Third Text Service. These data channels should be used only if Text1 and Text2 are not sufficient.
- > The availability of captions depends on the program being broadcast.

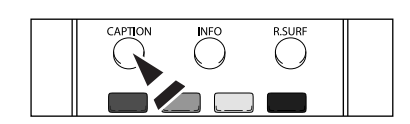

You can also press the CAPTION button on the remote control to select Captions "On" or "Off

# Menu Transparency Level

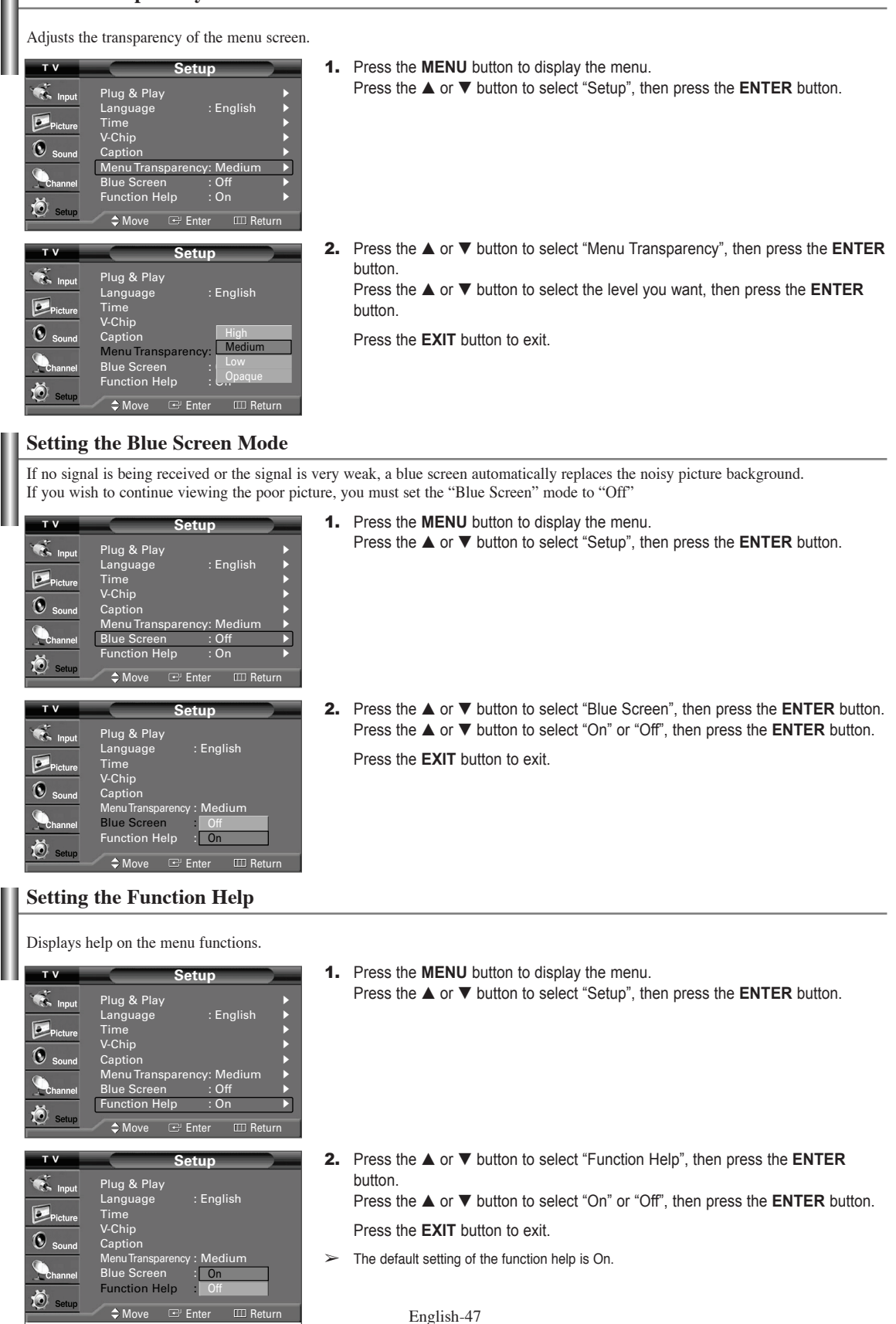

Switches the Function Help on.

# Appendix

I

# **Identifying Problems**

If the TV seems to have a problem, first try this list of possible problems and solutions. If none of these troubleshooting tips apply, call your nearest Samsung service center.

| Problem                                 | Possible Solution                                                                                                   |
|-----------------------------------------|----------------------------------------------------------------------------------------------------|
| Poor picture                            | Try another channel.                                                                                                |
|                                         | Adjust the antenna.                                                                                                 |
|                                         | Check all wire connections.                                                                                         |
| Poor sound quality.                     | Try another channel.                                                                                                |
|                                         | Adjust the antenna.                                                                                                 |
| No picture or sound.                    | Try another channel.                                                                                                |
|                                         | Press the SOURCE button.                                                                                            |
|                                         | Make sure the TV is plugged in.                                                                                     |
|                                         | Check the antenna connections.                                                                                      |
|                                         | Make sure the 🏽 button is off.                                                                                      |
| No sound or sound is too low at         | First, check the volume of units connected to your TV (digital broadcasting receiver, DVD, cable broadcasting       |
| maximum volume.                         | receiver, VCR, etc.). Then, adjust the TV volume accordingly.                                                       |
| Picture rolls vertically.               | Check all wire connections.                                                                                         |
| The TV operates erratically.            | Unplug the TV for 30 seconds, then try operating it again.                                                          |
| The TV won't turn on.                   | Make sure the wall outlet is working.                                                                               |
| Remote control malfunctions             | Replace the remote control batteries.                                                                               |
|                                         | Clean the upper edge of the remote control (transmission window).                                                   |
|                                         | Check the battery terminals.                                                                                        |
|                                         | Press the TV button to put your remote operate your TV. control in the "TV" mode.                                   |
|                                         | Make sure the remote has batteries.                                                                                 |
|                                         | Check that the "+" and "-" ends of the batteries are inserted correctly.                                            |
| Digital broadcasting screen problem.    | Please check the digital signal strength and input antenna.                                                         |
| The image is too light or too dark.     | Adjust the Brightness and Contrast.                                                                                 |
|                                         | Adjust the Fine tuning.                                                                                             |
| The visual qualities of digital         | The visual qualities of digital channels may vary depending on the original production method (analog or digital).  |
| channels vary.                          | • If the original production method is digital: High visual quality program.                                        |
| -                                       | • If the original production method is analog: The digital program displayed on the screen is originally an analog  |
|                                         | program which has been converted to digital. The visual quality is of an SD grade.                                  |
| Although the TV caption shows HD,       | The HD caption that appears when switching channels or when pressing the Information button on the remote           |
| the visual quality is not satisfactory. | control means the selected channel is a digital channel. If the broadcasting station converts an analog signal into |
|                                         | digital and transmits the signal, the visual quality may not be perfect.                                            |

# Specifications

| Model Name                 | TX-R3079WH                                       | TX-R3080WH                                       | TX-R3081WH                                       | TX-S2782H                                        | TX-S2779H                                        | TX-S3082WH                                       |
|----------------------------|--------------------------------------------------|--------------------------------------------------|--------------------------------------------------|--------------------------------------------------|--------------------------------------------------|--------------------------------------------------|
| Screen Size (Diagonal)     | 30 inches                                        | 30 inches                                        | 30 inches                                        | 27 inches                                        | 27 inches                                        | 30 inches                                        |
| Power Supply               | AC110-120V~ 60 Hz                                |                                                  |                                                  |                                                  |                                                  |                                                  |
| Power Consumption          | 180W                                             | 180W                                             | 180W                                             | 165W                                             | 165W                                             | 180W                                             |
| Sound<br>Output            | 10W + 10W                                        |                                                  |                                                  |                                                  |                                                  |                                                  |
| Dimensions (WxDxH)<br>Body | 934 x 406 x 568 mm/<br>36.7 x 15.9 x 22.3 inches | 796 x 415 x 586 mm/<br>31.3 x 16.3 x 23.0 inches | 796 x 415 x 586 mm/<br>31.3 x 16.3 x 23.0 inches | 771 x 420 x 593 mm/<br>30.3 x 16.5 x 23.3 inches | 796 x 415 x 586 mm/<br>31.3 x 16.3 x 23.0 inches | 910 x 415 x 570 mm/<br>35.8 x 16.3 x 22.4 inches |
| Weight                     | 54.5 Kg/120.1 lbs                                | 54.5 Kg/120.1 lbs                                | 54.0 Kg/119.0 lbs                                | 41.0 Kg / 90.3 lbs                               | 43.0 Kg / 94.7 lbs                               | 53.2 Kg / 117.2 lbs                              |

# This page is intentionally left blank.

# This page is intentionally left blank.

# This page is intentionally left blank.

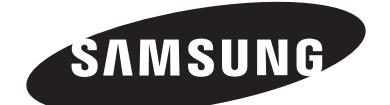

# **Contact SAMSUNG WORLD-WIDE**

If you have any questions or comments relating to Samsung products, please contact the SAMSUNG customer care center.

| Country         | Customer Care Center 🖀  | Web Site           | Address                                                  |
|-----------------|-------------------------|--------------------|----------------------------------------------------------|
| CANADA 1-800-SA |                         | www.samsung.com/ca | Samsung Electronics Canada Inc., Customer Service        |
|                 |                         |                    | 55 Standish Court Mississauga, Ontario L5R 4B2           |
|                 | 1 900 SAMSUNG (7267964) |                    | Canada                                                   |
|                 | 1-600-SAMSUNG (7207664) |                    | Samsung Electronique Canada Inc., Service à la Clientèle |
|                 |                         |                    | 55 Standish Court Mississauga, Ontario L5R 4B2           |
|                 |                         |                    | Canada                                                   |
|                 |                         |                    | Samsung Electronics America, Inc.                        |
| U.S.A           | 1-800-SAMSUNG (7267864) | www.samsung.com    | 105 Challenger Road                                      |
|                 |                         |                    | Ridgefield Park, NJ 07660-0511                           |